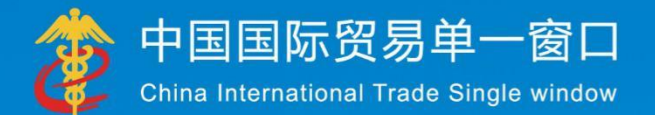

# "**甲一窗口"标准版用户手册** (跨境电商出口篇)

# 中国电子口岸数据中心

2018年8月

目录

| 第一篇 前言                                                                                                    | 4      |
|----------------------------------------------------------------------------------------------------|--------|
| 第二篇 使用须知                                                                                                    | 5      |
| 门户网站系统环境                                                                                                    | 5<br>5 |
| 第三篇 跨境电商出口介绍                                                                                                    | 6      |
| 功能简介<br>术语定义<br>待补充<br>重要提醒                                                                                                    |        |
| 第四篇进入或退出系统                                                                                                    | 9      |
| 第五篇 通用功能                                                                                                    | 11     |
| 第六篇 操作说明                                                                                                    | 12     |
| <ul> <li>第一章 交易管理.</li> <li>1.1 订单查询(未审结)</li> <li>1.2 订单查询(已审结)</li> <li>1.3 收款单查询(未审结)</li> <li>1.4 收款单查询(已审结)</li> <li>第二章 物流管理.</li> <li>2.1 运单查询(未审结)</li> <li>2.2 运单查询(已审结)</li> <li>2.3 运抵单申报.</li> <li>2.4 运抵单查询(未审结)</li> </ul> | 12<br> |
| 2.5 运抵单查询(已审结)                                                                                                    | 24     |

| 2.6 离境单查询(未审结)25 |
|------------------|
| 2.7 离境单查询(已审结)27 |
| <b>第三章 清单管理</b>  |
| 3.1 清单录入         |
| 3.2 清单申报         |
| 3.3 清单查询(未结关)31  |
| 3.4 清单查询(已结关)33  |
| 3.5 清单查询(已结案)34  |
| 3.6 撤销申请单申报      |
| 3.7 撤销申请单查询      |
| 3.8 清单总分单申报      |
| 3.9 清单总分单查询41    |
| <b>第四章 汇总管理</b>  |
| 4.1 汇总申请单申报42    |
| 4.2 汇总申请单查询44    |
| 4.3 汇总结果单查询46    |
| 4.4 汇总报关单查询47    |

## 第一篇 前言

目前,国际贸易通关过程中所涉及的大多数部门都开发了业务信息化系统,实现了各自 部门业务申请、办理、回复的电子化和网络化。但是在各部门系统间缺乏协同互动、未实现 充分的数据共享,因此企业在口岸通关过程中需要登录不同的系统填报数据,严重影响了口 岸通关效率。

近年来部分发达地区的口岸管理部门已经尝试在地方层面建立"单一窗口",实现企业 一次录入数据后向多个管理部门的系统进行申报,并取得了良好的应用效果。为贯彻落实党 中央、国务院关于我国国际贸易单一窗口(简称"单一窗口")建设的一系列决策部署,统 筹推进"单一窗口"建设,在总结沿海地区"单一窗口"建设试点成果基础上,结合我国口 岸管理实际,并充分借鉴国际上单一窗口成熟经验,建设"单一窗口"标准版。

"单一窗口"标准版依托中国电子口岸平台,申报人通过"单一窗口"标准版一点接入、一次性提交满足口岸管理和国际贸易相关部门要求的标准化单证和电子信息,实现共享数据信息、实施职能管理,优化通关业务流程。

通过"单一窗口"标准版可以提高申报效率,缩短通关时间,降低企业成本,促进贸易 便利化,以推动国际贸易合作对接。

## 第二篇 使用须知

## 门户网站

"单一窗口"标准版为网页形式,用户打开浏览器输入 http://www.singlewindow.cn 即可访问。

## 系统环境

### • 操作系统

Windows 7 或 10 (32 位或 64 位操作系统均可) 不推荐 windows XP 系统

### 浏览器

Chrome 20 及以上版本

若用户使用 windows 7 及以上操作系统(推荐使用 Chrome 50 及以上版本) 若用户使用 windows XP 系统(推荐使用 Chrome 26 版本的浏览器) IE 9 及以上版本(推荐使用 IE 10 或 11 版本)

#### 读卡器

如进行业务数据的申报等操作,可能您需要在电脑中安装读卡器,具体安装方法请咨询 您的读卡器制造商。

## 第三篇 跨境电商出口介绍

## 功能简介

跨境电子商务交易规模的持续增长为全球经济的发展带来了重大机遇,有利于培育新动能、构建贸易新模式、引领消费新趋势、创造就业新岗位。电商的迅猛发展不仅极大地改变了企业和消费者的货物营销和买卖方式,为其提供了更多选择,而且为众多中小微企业参与全球经济带来了重大机遇,减少了其进入海外市场的准入障碍和成本。

跨境电子商务作为为"一带一路"战略的重要支撑,国家高度重视跨境电子商务发展。 从 2012 年 2 月开始,海关总署会同国务院相关部委开展跨境贸易电子商务服务试点工作, 依托电子口岸建设机制和平台优势,旨在解决快件、邮件渠道通关中存在的跨境贸易通关慢、 结汇及退税难等问题,实现外贸电商企业与口岸管理相关部门的业务协同与数据共享,优化 通关监管模式,提高通关管理和服务水平。

| 术语定义 | L |
|------|---|
|      | • |

| 序号 | 术语全称      | 定义说明                                                                               |
|----|-----------|------------------------------------------------------------------------------------|
| 1  | 电商平台      | 指在跨境贸易电子商务活动中为交易双方或多方提<br>供交易撮合及相关服务的第三方电子商务交易平台<br>的企业。该企业所提供的电子商务交易平台称为电商<br>平台。 |
| 2  | 电商(站内经营者) | 电子商务交易平台上从事交易及有关服务活动的经<br>营者,包括自然人、法人和其他组织。                                        |
| 3  | 物流企业      | 为电商提供物流配送的企业。                                                                      |

| 4  | 支付企业 | 在跨境电子商务交易过程中提供支付服务的第三方<br>支付平台。               |
|----|------|-----------------------------------------------|
| 5  | 申报企业 | 为电商企业或物流企业提供信息备案或申报的代理<br>活动的企业。              |
| 6  | 电子订单 | 电商企业根据网上实际交易形成的订单电子数据。                        |
| 7  | 物流运单 | 物流企业根据订单的物流运输安排形成的运单电子数据。                     |
| 8  | 收款单  | 支付企业根据订单的实际交易情况形成的收款单电子数据。                    |
| 9  | 出境清单 | 每次实际出口时,电商企业需要向海关申报的单证,<br>经过海关查验放行后物品可出口离境。  |
| 10 | 离境单  | 物流企业根据订单的物流运输安排形成的离境电子数据。                     |
| 11 | 运抵单  | 监管场所经营人通过服务系统向通关管理系统申报<br>的单证信息,具体到每个包裹的提运单号。 |
| 12 | 汇总申报 | 根据集中申报周期,电商企业将一段时间内的出境清<br>单汇总,形成归并后报关单向海关申报。 |
| 13 | 离境信息 | 货物实际离境后,物流企业发送的商品离境信息。                        |

## 重要提醒

### • 关于录入要求

本文仅对"单一窗口"标准版跨境电商出口的界面与基本功能进行指导性介绍。各业务 字段的详细录入规范,可参考《中华人民共和国海关进出口货物报关单填制规范》、《入/出 境货物报检单填制要求》或"单一窗口"标准版门户网站标准规范栏目中的《单一窗口货物 申报单据数据格式》。

• 关于 IC 卡/Ikey

为了保护您业务信息的安全,在业务数据录入、暂存或申报等过程中,您的 IC 卡或 Ikey 须一直插入在读卡器或电脑中,不可随意插拔。系统将根据 IC 卡或 Ikey 的信息进行用户的 身份验证,并对业务数据自动进行电子签名、加密。

#### • 关于界面

跨境电商出口界面中:

黄色边框的字段代表海关与检验检疫共有(相同)的数据。

蓝色边框的字段代表向海关申报的数据。

绿色边框的字段代表向检验检疫申报的数据。

界面中带有红色星号的字段,为必填项。因相关业务数据有严格的填制规范,如在系统 录入过程中,字段右侧弹出红色提示,代表您当前录入的数据有误,请根据要求重新录入。 进出口报关申报界面中:

**浅黄底色的字段**为必填项。

#### • 关于键盘操作

"单一窗口"标准版界面中的部分功能可使用键盘进行快捷操作。

Tab

点击该键,可使界面光标自动跳转至下一字段的录入框中。

↓↑ (上下方向)

点击该键,可在界面下拉菜单中的参数中进行选择。

Enter(回车)

点击该键,可将光标跳转至下一录入框;可将当前选中的下拉菜单中的参数自动返填到 字段录入框中;可将录入的报关申报商品或集装箱等信息返填至列表中。

Backspace

点击该键,可将当前录入框中的内容进行删除操作。

## 第四篇 进入或退出系统

打开"单一窗口"标准版门户网站(如图门户网站),在页面右上角点击"登录"字样, 或直接点击门户网站"我要办事"页签,选择相应地区,进入"单一窗口"标准版登录界面 (如下图)。

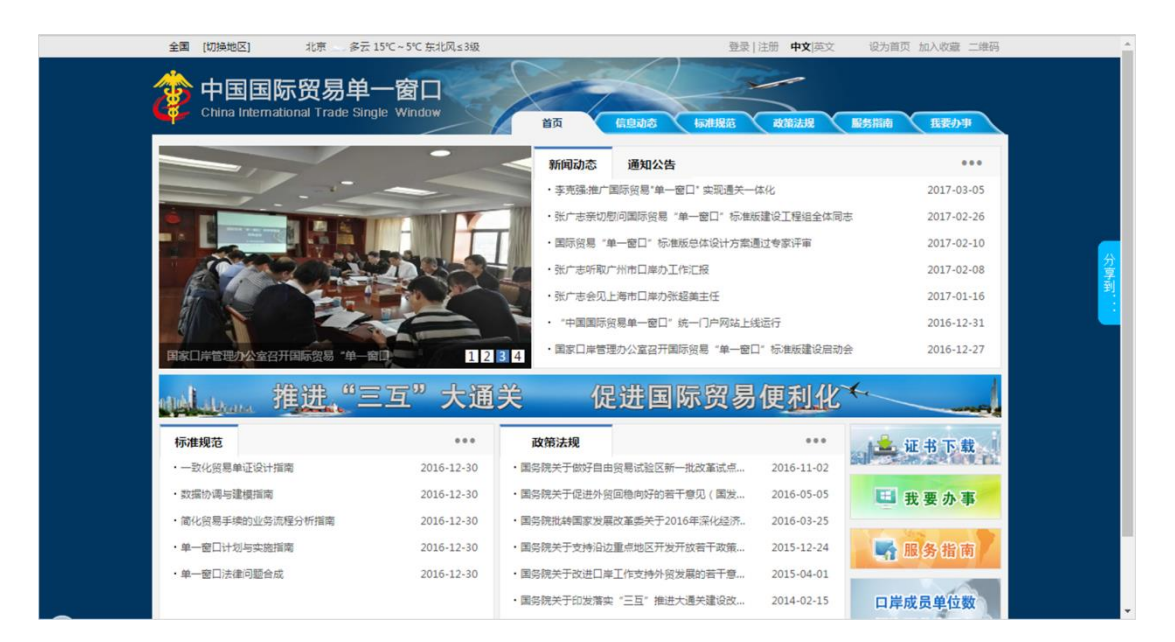

<complex-block>

图门户网站

图 "单一窗口"标准版登录

在 图 "单一窗口"标准版登录 中输入已注册成功的用户名、密码与验证码,点击登

录。如果您的电脑中已安装好读卡器或拥有 Ikey 等介质,可点击"卡介质"进行快速登录。

进入跨境电商出口子系统的界面如下图。点击界面右上角"退出"字样,可安全退出系统。

| 🎓 中国 ( 💶 China International | )国际贸<br>I Trade Single \ | 易单<br><sup>Vindow</sup> | 一窗 | <mark>-  </mark> | 跨境电商出口 |                | 🔗 欢迎您,」 | 上海报关( |     | ( | り退出   |
|------------------------------|--------------------------|-------------------------|----|------------------|--------|----------------|---------|-------|-----|---|-------|
| 跨境电商出口                       |                          | =                       | *  | 首页               |        |                |         |       |     | ₩ | 关闭操作▼ |
| ¥ 交易管理                       |                          |                         |    |                  |        | 中国国际贸月站 南口ぞ杭八步 |         |       |     |   |       |
| ★ 物流管理                       |                          |                         |    |                  |        | 中国国际央易半一团日余坑公告 |         |       |     |   |       |
| □ 清单管理                       |                          |                         |    |                  |        |                |         |       |     |   |       |
| ▶ 上总管埋<br>┃                  |                          |                         |    |                  |        | 标题             | 发布      | 日期    | 发布者 |   |       |
|                              |                          |                         |    |                  |        | 10,462         | ~~~     | 1111  |     | _ |       |
|                              |                          |                         |    |                  |        |                |         |       |     |   |       |
|                              |                          |                         |    |                  |        |                |         |       |     |   |       |
|                              |                          |                         |    |                  |        |                |         |       |     |   |       |
|                              |                          |                         |    |                  |        |                |         |       |     |   |       |
|                              |                          |                         |    |                  |        |                |         |       |     |   |       |
|                              |                          |                         |    |                  |        |                |         |       |     |   |       |
|                              |                          |                         |    |                  |        |                |         |       |     |   |       |
|                              |                          |                         |    |                  |        | 1 2            |         |       |     |   |       |
|                              |                          |                         |    |                  |        |                |         |       |     |   |       |

图 跨境出口主界面

❶小提示:

用户注册(登录)相关功能介绍,请参见《"单一窗口"标准版用户手册(用 户管理篇)》。

## 第五篇 通用功能

#### • 移动页签

如打开的页签较多,点击界面 或 图标,可将页签名称进行左右移动选择。

#### • 折叠/展开菜单

点击右侧展示区——左上角 ≡ 图标,将左侧菜单栏进行折叠或展开的操作。折叠 后的左侧菜单栏只显示图标,效果如下图。

| 2 | 跨境贸易电子商务通关服务平台   跨境出口<br>Crass Border E.Commune Platom | 🕹 欢迎歌,张三   🖒 退出                                                                                                    |
|---|--------------------------------------------------------|----------------------------------------------------------------------------------------------------|
| ¥ | 三 44 前页                                                | 并 并 并 并 前 前 < |
| × |                                                        |                                                                                                    |
| ß |                                                        |                                                                                                    |
| Ø |                                                        |                                                                                                    |
| ۰ |                                                        |                                                                                                    |
|   | 欢迎                                                     | <b>吏用</b>                                                                                                    |
|   | 中国国际贸易                                                 | 别单一窗口<br>————————————————————————————————————                                                                                                    |

图 折叠菜单栏

#### • 关闭选项卡

点击右侧展示区——右上角 图标,弹出下拉菜单(如下图)。选择"关闭全部选项卡"则将当前展示区内打开的所有页签选项卡全部关闭;如选择"关闭其他选项卡",则除当前停留显示的页签选项卡之外,关闭其他打开过的选项卡。

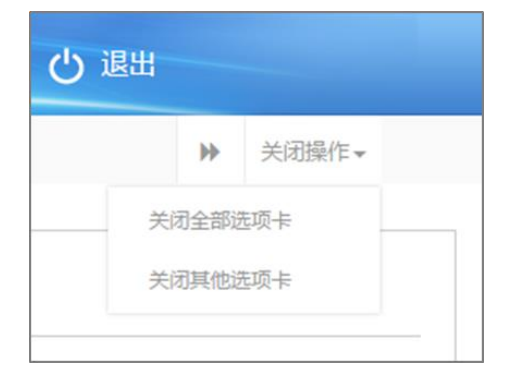

图 关闭选项卡操作

## 第六篇 操作说明

## 第一章 交易管理

### ①小提示:

本文档仅对操作进行适当说明,其他填制要求请参见<u>第三篇 重要提醒</u>中 的相关描述。

在下图中,点击左侧菜单栏"跨境电商出口——交易管理",可展开业务菜单。

| 👌 中国 📜 国际贸易  | 易单一窗口  <br><sup>ndow</sup> | 跨境电商出口    | &              | 欢迎您,上海报关 | し、「「」」の「「」」 |
|--------------|----------------------------|-----------|----------------|----------|-------------|
| 跨境电商出口    〈  | ☰ 📢 首页                     |           |                |          | ▶ 关闭操作-     |
| ¥ 交易管理       |                            | da.       | 同时にወ日故 南口乏休八升  |          |             |
| 订单查询(未审结)    |                            | Ψ         | 国国际页易早一 图口系统公告 |          |             |
| 订单查询(已审结)    |                            |           |                |          |             |
| 收款单查询(尺审结)   |                            | 标题        | 题              | 发布日期     | 发布者         |
| ★ 物流管理 〈     |                            |           |                |          |             |
| □ 清单管理 〈     |                            |           |                |          |             |
| 🖙 汇总管理 💦 🔹 🗸 |                            |           |                |          |             |
|              |                            |           |                |          |             |
|              |                            |           |                |          |             |
|              |                            |           |                |          |             |
|              |                            |           |                |          |             |
|              |                            |           | 1 2            |          |             |
|              |                            | 图 跨境电商出口一 | 一交易管理          |          |             |

## 1.1 订单查询(未审结)

通关服务系统接收企业的电子订单数据,接收到订单后进行数据校验,校验通过后入库, 同时向企业发送入库成功或失败回执,只有电商企业或者电商平台有权限查询相关数据。

点击订单查询(未审结),输入相应的查询条件并点击蓝色"查询"按钮,系统会显示符合条件的数据,界面如下图所示:

| 中国(陕西)国际贸<br>China International Trade Single V | 易单<br><sup>Vindow</sup> | 一窗口            | 跨境电商出口                 |                    |                  | &            | 欢迎您,深圳 | 电商 8910000 | 484885_ADMIN        | し。 退出 |
|-------------------------------------------------|-------------------------|----------------|------------------------|--------------------|------------------|--------------|--------|------------|---------------------|-------|
| 跨境电商出口    〈                                     | =                       | ◀ 首页           | 订单查询(未审结) 😒            |                    |                  |              |        |            | ₩                   | 关闭操作。 |
| ¥ 交易管理 ~                                        |                         | 订单编号           |                        | 电商企业代码             |                  | 电商平台代码       |        | 412        | 务状态                 | Ţ     |
| 订单查询(未审结)                                       |                         | λ 库时间起始        |                        | λ 库时间載止            |                  |              |        |            | ±11/                |       |
| 订单查询(已审结)                                       |                         | 7.0-++31-38284 | 2018-07-01 00:00:      | 7 (14 H ) IPJ MALL | 2018-07-13 23:59 |              |        |            |                     |       |
| 收款单查询(未审结)                                      |                         |                |                        |                    | く 童道             | り 重置         |        |            |                     |       |
| 收款单查询(已审结)                                      |                         |                | 订单编号                   | Ę                  | 雨平台名称            | 电商企业名称       | 报送类型   | 业务状态       | 入库时间                | ^     |
| □ 清单管理 〈                                        |                         | 03647ddb       | 10494c85dd4501a0a933dd |                    | 深圳电商             | 深圳电商         | 新増     | 申报         | 2018-07-12 11:44:40 |       |
| ▶ 汇总管理 く                                        |                         | orde           | erAA2018071100015      |                    | 深圳电商             | 深圳电商         | 新増     | 海关入库       | 2018-07-12 11:15:31 |       |
|                                                 |                         | BAK            | ENG20180622003407      |                    | 深圳电商             | 广州大学城一卡通有限公司 | 新増     | 海关入库       | 2018-07-12 10:15:33 |       |
|                                                 |                         | BAK            | ENG20180622003410      |                    | 深圳电商             | 广州大学城一卡通有限公司 | 新増     | 海关入库       | 2018-07-12 10:15:32 |       |
|                                                 |                         | BAK            | NG20180622003409       |                    | 深圳电商             | 广州大学城—卡通有限公司 | 新増     | 海关入库       | 2018-07-12 10:15:32 |       |
|                                                 |                         | BAK            | NG20180622003404       |                    | 深圳电商             | 广州大学城一卡通有限公司 | 新増     | 海关入库       | 2018-07-12 10:15:31 |       |
|                                                 |                         | BAK            | ENG20180622003408      |                    | 深圳电商             | 广州大学城一卡通有限公司 | 新増     | 海关入库       | 2018-07-12 10:15:31 |       |
|                                                 |                         |                |                        |                    |                  |              |        |            |                     |       |

图 查询结果显示

①小提示:

在查询中,所有字段均为非必填项,用户可通过业务状态下拉菜单选择相应 的状态进行查询,如用户不填写相应查询条件,系统将按照默认入库时间显示 查询结果。

入库时间最大区间为一个自然月,如:入库时间起始: 2018-07-01 23:59:59 入库时间截止 2018-07-31 23:59:59.

查询出的数据包括不同的业务状态,用户可通过点击对应的业务状态查看相 应的回执信息。

查询出的数据为未结关的数据,与清单的关系为:清单:订单=1:1

在显示的查询结果中,点击蓝色"订单编号"字段,页面将会跳转到订单详情界面,企业只可对显示页面进行查看,无法进行修改等操作。显示界面如下图所示。

| 中国(陕西)国际贸<br>China International Trade Single V | 易单一窗口  <br><sup>Vindow</sup> | 跨境电商出口              |        |                  |    |      | 👌 欢迎您,深圳电  | 商 8910000484885 | _ADMIN | 0        | )退出   |
|-------------------------------------------------|------------------------------|---------------------|--------|------------------|----|------|------------|-----------------|--------|----------|-------|
| 跨境电商出口    〈                                     | ☰ �� 首页                      | 订单查询(未审结) 🛛         | 订单详情 🛛 |                  |    |      |            |                 |        | ₩        | 关闭操作。 |
| ¥ 交易管理                                          | ☞ 订单详细信                      | 息                   |        |                  |    |      |            |                 |        |          |       |
| 订单查询(未审结)                                       | 订单编号                         | 03647ddb10494c85    | 报送类型   | 新増               | 1  | 业务状态 | 申报         | 报送时间            | 2018-0 | 7-12 11: | 31:1( |
| 订单查询(已审结)                                       | 电商平台代码                       | E00000001           | 电商平台名称 | 深圳电商             | 电商 | 企业代码 | E00000001  | 电商企业名称          | 深圳电商   | 8        |       |
| 收款单查询(未审结)                                      | 订单类型                         | 出口                  | 商品金额   | 920              |    | 运杂费  | 494.5      | 币制              | 人民币    |          |       |
|                                                 | 入库时间                         | 2018-07-12 11:44:4( | 备注     |                  |    |      |            |                 |        |          |       |
| ▶ 汇总管理 く                                        | ☞ 订单表体信                      | 息                   |        |                  |    |      |            |                 |        |          |       |
|                                                 | 序号                           |                     | 企业商品名称 |                  | 企业 | 商品货号 |            | 企业商品描述          |        |          |       |
|                                                 | 条形码                          |                     | 数量     |                  | ì  | 计量单位 |            | 单价              |        |          |       |
|                                                 | 总价                           |                     | 币制     |                  |    |      | 备注         |                 |        |          |       |
|                                                 | 序号                           | 企业商品名称              |        | 企业商品货号           |    | 数量   | 计量单位       | 单价              | 总价     | Æ        | 闹     |
|                                                 | 1                            | 汽车水箱                | 2017   | 1219094209437386 |    | 1    | $\uparrow$ | 920             | 920    | ٨        | 民币    |

图 订单查询(未审结)——订单详情

## 重置

点击 图 查询结果显示界面中的蓝色"重置"按钮,用户填写的查询条件将被清空,用 户可重新输入查询条件并进行查询。

## 1.2 订单查询(已审结)

电商企业或电商平台查询电子订单数据。通关服务系统接收企业的电子订单数据,接收 到订单后进行数据校验,校验通过后入库,同时向企业发送入库成功或失败回执。

点击订单查询(已审结),输入相应的查询条件并点击蓝色"查询"按钮,系统会显示符合条件的数据,界面如下图所示:

| 中国(陕西)国际贸<br>China International Trade Single W | 易单<br><sup>/indow</sup> | 一窗口         | 跨境电商出口            |              |                  |        | 😽 xiex, | 深圳电商 8910    | 000484885_ADMIN    | し。 退出    |
|-------------------------------------------------|-------------------------|-------------|-------------------|--------------|------------------|--------|---------|--------------|--------------------|----------|
| 跨境电商出口    〈                                     | =                       | ┥ 首页        | 订单查询(已审结) 🛽       |              |                  |        |         |              | )                  | ▶ 关闭操作 - |
| ¥ 交易管理 ~                                        |                         | 订单编号        |                   | 电商企业代码       | 电                | 商平台代码  |         |              | 业务状态               | •        |
| 订单查询(未审结)                                       |                         | ) 库时间把始     |                   | λ 库时间載止      |                  |        |         |              |                    |          |
| 订单查询(已审结)                                       |                         | 70440193636 | 2018-07-01 00:00: | V0+40101BKTT | 2018-07-13 23:59 |        |         |              |                    |          |
| 收款单查询(未审结)                                      |                         |             |                   |              | Q 童询 🔊           | 重置     |         |              |                    |          |
| 收款单查询(已审结)                                      |                         |             | 订单编号              | 电商平台名称       | 电商企业名称           | 1      | 报送类型    | 业务状态         | 入库时间               |          |
| □ 清单管理 <                                        |                         | orderY      | 2018071200002     | 深圳电商         | 广州大学城一卡通有限公      | 2回     | 新增      | 海关入库         | 2018-07-12 10:58:3 | 36       |
| 🖕 汇总管理 💦 🗸 🗸                                    |                         | orderY      | 2018071100016     | 深圳由商         | 广州大学城——卡诵有限/     | ()     | 新増      | 海关入库         | 2018-07-12 10:49:4 | 46       |
|                                                 |                         | orderV      | 2018071200001     | 深圳由商         | 广州士学城——卡通有限/     |        | 新博      | 海关入库         | 2018-07-12 10:30:0 | 14       |
|                                                 |                         | order to    | 2018071100015     | 25-01-03-00  | 广州上学校 上溪去開人      |        | 2/1*H   | /w///+       | 2018-07-12 10:30.0 | 44       |
|                                                 |                         | orderro     | .2018071100015    | (水列中已间)      | )加入子城一下進有限2      |        | 初/日     | 海关八年         | 2018-07-12 10:29:4 | **       |
|                                                 |                         | orderD      | (20180/1100056    | 深圳电商         | 厂州大学城一卡通有限2      | 2<br>可 | 新唱      | <b>海</b> 天入库 | 2018-07-11 23:46:0 | )/       |
|                                                 |                         | orderYC     | 2018071100008     | 深圳电商         | 广州大学城一卡通有限公      |        | 新増      | 海关入库         | 2018-07-11 18:44:5 | 51       |
|                                                 |                         | orderY      | 2018071100006     | 深圳电商         | 广州大学城一卡通有限公      | 公司     | 新増      | 海关入库         | 2018-07-11 17:28:0 | 06       |
|                                                 |                         |             |                   |              |                  |        |         |              |                    |          |

图 查询结果显示

## ①小提示:

### 各类字段的操作说明可参考<u>订单查询未审结</u>

#### 查询出的数据为已结关的数据,与清单的关系为:清单:订单=1:1

在显示的查询结果中,点击蓝色"订单编号"字段,页面将会跳转到订单详情界面,企 业只可对显示页面进行查看,无法进行修改等操作。显示界面如下图所示。

| 2 跨境贸易电子商务通关<br>Gross-Border E-Commerce Patrom | .服务平台    | 跨境出口                |        |            |        |            | 8          | жес.жд   😃 ан       |
|------------------------------------------------|----------|---------------------|--------|------------|--------|------------|------------|---------------------|
| ¥ 交易管理 ~ ≡                                     | - 前页     | 订単叠陶(已审靖) 〇         | 过单讲领 O |            |        |            |            | ₩ 美斑腸的              |
| 订单查询(未审结)                                      | 团 订单详细信  | 8                   |        |            |        |            |            |                     |
| 订单查询(已审结)                                      | 订单编号     | order20180525001    | 经济常业   | 新雄         | 业务状态   | 海关入库       | 经通知部       | 2018-05-24 15:30:01 |
| 收款单查询(未审结)                                     | 电离平台代码   | 4403160BUF          | 电离平台名称 | 深圳市高海跨地盘号科 | 电离企业代码 | A000080003 | 电离企业名称     | 「广州大学城一卡道有限」        |
| 收款单查询(已审结)                                     | 订单类型     | 出口                  | 南品金額   | 300        | 运杂费    | 100        | <b>т</b> я | I 编典光明              |
| ★ 物流管理 く                                       | 入库时间     | 2018-05-24 21:04:24 | 新注     | test       |        |            |            |                     |
| 谢清单管理                                          | 17 订单表体信 |                     |        |            |        |            |            |                     |
| 四 汇总管理 〈                                       | 序号       |                     | 企业商品名称 |            | 企业商品货号 |            | 企业商品描述     |                     |
|                                                | 象形码      |                     | 数量     |            | 计量单位   |            | <b>#</b> 6 |                     |
|                                                | .961     |                     | 币制     |            |        | 昏注         |            |                     |
|                                                | 序号       | 企业商品名称              | ŝ      | 上商品货号      | BAR i  | 十届单位       | #0 \$0     | 币酬                  |

图 订单查询(已审结)——订单详情

点击 图 查询结果显示界面中的蓝色"重置"按钮,用户填写的查询条件将被重置,用 户可重新输入查询条件并进行查询。

## 1.3 收款单查询(未审结)

通关服务系统接收企业收款单数据,接收到收款单后进行数据校验,校验通过后入库, 向企业发送入库成功或失败回执,只有电商企业有权限查询相关数据。

#### 查询

点击收款单查询(未审结),输入相应的查询条件并点击蓝色"查询"按钮,系统 会显示符合条件的数据,界面如下图所示。

| 👌 中国 (陕西) 国际贸<br>China International Trade Single V | 易单<br><sup>Window</sup> | 一窗口          | 跨境电商出口                |         |        |        | &                | 欢迎您,深圳 | 电商 891000( | 0484885_ADMIN    |       | し退出   |
|-----------------------------------------------------|-------------------------|--------------|-----------------------|---------|--------|--------|------------------|--------|------------|------------------|-------|-------|
| 跨境电商出口    〈                                         | =                       | 📢 首页         | 收款单查询(未审结) 😒          |         |        |        |                  |        |            |                  | ₩     | 关闭操作▼ |
| ¥ 交易管理                                              |                         | 订単编号         |                       | 电商平台代码  |        | 业务     | <sup>伏态</sup> 全部 | •      | 入库时        | 间起始 2018-07-01   | 00:00 | 2     |
| 订单查询(已审结)<br>收款单查询(未审结)                             |                         | VI##JIPJB&IL | 2018-07-13 23:59      |         | Q 查询   | つ 重置   |                  |        |            |                  |       |       |
| 收款单查询(已审结)                                          |                         |              | 订单编号                  | 电商平台名称  | 电商企业名称 | 收款金额   | 币制               | 报送类型   | 业务状态       | 入库时问             |       | ^     |
|                                                     |                         | 03647ddb     | 10494c85dd4501a0a933c | dd 深圳电商 | 深圳电商   | 1414.5 | 人民币              | 新増     | 申报         | 2018-07-12 16:57 | :10   | 11    |
| - 汇尽管埋 〈                                            |                         | orde         | erAA2018071100015     | 深圳电商    | 深圳电商   | 300    | 瑞典克朗             | 新増     | 海关入库       | 2018-07-12 11:20 | :30   |       |
|                                                     |                         | orde         | erDX2018071100054     | 深圳电商    | 深圳电商   | 300    | 瑞典克朗             | 新増     | 海关入库       | 2018-07-11 21:49 | :08   |       |
|                                                     |                         | ord          | der2018070400004      | 深圳电商    | 深圳电商   | 300    | 瑞典克朗             | 新増     | 海关入库       | 2018-07-11 10:38 | :03   |       |
|                                                     |                         | ord          | der2018070400003      | 深圳电商    | 深圳电商   | 300    | 瑞典克朗             | 新增     | 海关入库       | 2018-07-10 15:45 | :24   |       |
|                                                     |                         | ord          | der2018060400003      | 深圳电商    | 深圳电商   | 300    | 瑞典克朗             | 新増     | 申报         | 2018-07-10 15:29 | :21   |       |

图 查询结果显示

## ①小提示:

#### 各类字段的操作说明可参考<u>订单查询未审结</u>

#### 查询出的数据为未结关的数据,与清单的关系为:清单:收款单=1:1

在显示的查询结果中,点击蓝色"订单编号"字段,页面将会跳转到订单详情界面,企 业只可对显示页面进行查看,无法进行修改等操作。显示界面如下图所示。

| 参 跨 党 の の の の もの の の の の の の の の の の の の の | 子 <b>商务)</b><br>arce Platform | 通关服务平台<br>` | 跨境出口               |         |              |        |                     | 👌 🖈 ie | 悠,张三   🖒 退出         |
|--------------------------------------------|-------------------------------|-------------|--------------------|---------|--------------|--------|---------------------|--------|---------------------|
| ¥ 交易管理                                     | ~                             | ☰ 📢 首页      | 收款单查询(未审结) 😒       | 收款单详情 😒 |              |        |                     |        | ▶ 关闭操作-             |
| 订单查询(未审结)                                  |                               | ☑ 收款单详细     | 信息                 |         |              |        |                     |        |                     |
| 订单查询(已审结)                                  |                               | 订单编号        | order2018050711300 | 报送类型    | 新増           | 业务状态   | 海关退单                | 报送时间   | 2018-05-07 15:30:01 |
| 收款单查询(未审结)                                 |                               | 电商平台代码      | A000080003         | 电商平台名称  | 东方物通科技(北京)有所 | 电商企业代码 | A000080003          | 电商企业名称 | 东方物通科技(北京)有雨        |
| 收款单查询(已审结)                                 | _                             | 支付企业代码      | 1105910151         | 支付企业名称  | 东方物通科技(北京)有限 | 支付交易单号 | P20180507001        | 到账时间   | 2018-05-07 15:30:01 |
| ★ 物流管理                                     | <                             | 收款金額        | 200.5              | 币制      | 人民币          | 入库时间   | 2018-05-29 14:54:27 | 备注     | test                |
| ■ 清单管理                                     | <                             |             |                    |         |              |        |                     |        |                     |
| ら 汇总管理                                     | <                             |             |                    |         |              |        |                     |        |                     |

#### 图 收款单查询(未审结)——订单详情

#### 重置

点击 图 查询结果显示界面中的蓝色"重置"按钮,用户填写的查询条件将被重置,用 户可重新输入查询条件并进行查询。

## 1.4 收款单查询(已审结)

通关服务系统接收企业收款单数据,接收到收款单后进行数据校验,校验通过后入库, 向企业发送入库成功或失败回执,只有电商企业有权限查询相关数据。

### 查询

点击收款单查询(已审结),输入相应的查询条件并点击蓝色"查询"按钮,系统 会显示符合条件的数据,界面如下图所示:

| 参 跨境贸易电 Gross-Border E-Con | 已子商务)<br>Inmerce Platform | ● 美服务平台 │ 跨境                                                                                                    | 出口              |                |                   |      |      | 8      | 欢迎您,张三   🖒 退         |
|----------------------------|---------------------------|----------------------------------------------------------------------------------------------------|-----------------|----------------|-------------------|------|------|--------|----------------------|
| ¥ 交易管理                     | <                         | ■      ●      ●      ●      ●      ●      ●      ●      ●      ●      ●      ●      ●      ●      ●      ●      ●      ●      ●      ●      ●      ●      ●      ●      ●      ●      ●      ●      ●      ●      ●      ●      ●      ●      ●      ●      ●      ●      ●      ●      ●      ●      ●      ●      ●      ●      ●      ●      ●      ●      ●      ●      ●      ●      ●      ●      ●      ●      ●      ●      ●      ●      ●      ●      ●      ●      ●      ●      ●      ●      ●      ●      ●      ●      ●      ●      ●      ●      ●      ●      ●      ●      ●      ●      ●      ●      ●      ●      ●      ●      ●      ●      ●      ●      ●      ●      ●      ●      ●      ●      ●      ●      ●      ●      ●      ●      ●      ●      ●      ●      ●      ●      ●      ●      ●      ●      ●      ●      ●      ●      ●      ●      ●      ●      ●      ●      ●      ●      ●      ●      ●      ●      ●      ●      ●      ●      ●      ●      ●      ●      ●      ●      ●      ●      ●      ●      ●      ●      ●      ●      ●      ●      ●      ●      ●      ●      ●      ●      ●      ●      ●      ●      ●      ●      ●      ●      ●      ●      ●      ●      ●      ●      ●      ●      ●      ●      ●      ●      ●      ●      ●      ●      ●      ●      ●      ●      ●      ●      ●      ●      ●      ●      ●      ●      ●      ●      ●      ●      ●      ●      ●      ●      ●      ●      ●      ●      ●      ●      ●      ●      ●      ●      ●      ●      ●      ●      ●      ●      ●      ●      ●      ●      ●      ●      ●      ●      ●      ●      ●      ●      ●      ●      ●      ●      ●      ●      ●      ●      ●      ●      ●      ●      ●      ●      ●      ●      ●      ●      ●      ●      ●      ●      ●      ●      ●      ●      ●      ●      ●      ●      ●      ●      ●      ●      ●      ●      ●      ●      ●      ●      ●      ●      ●      ●      ●      ●      ●      ●      ●      ●      ●      ●      ●      ●      ●      ●      ●      ●      ●      ●      ●      ● | 9(已审结) 💿        |                |                   |      |      |        | ▶ 关闭措                |
| ★ 物流管理                     | <                         | 订单编号<br>入库时间截止 040.05.0                                                                                                    | 电商平台代码          | лр             | <sup>务状态</sup> 全部 |      | •    | 入库时间起始 | a 018-05-01 00:00:00 |
| ▶ 清单管理                     | <                         | 018-05-3                                                                                                    | 23:59:59        | Q 查询 🛛 🔊 重雪    |                   |      |      |        |                      |
| ▷ 汇总管理                     | <                         | 订单编号                                                                                                    | 电商平台名称          | 电商企业名称         | 收款金额              | 币制   | 报送类型 | 业务状态   | 入库时间                 |
|                            | <                         | order20180525001                                                                                                    | 深圳市前海跨境壹号科技有限公司 | 广州大学城一卡通有限公司   | 300               | 瑞典克朗 | 新増   | 海关入库   | 2018-05-24 21:06:36  |
|                            |                           | order201805071130004                                                                                                    | 东方物通科技(北京)有限公司  | 东方物通科技(北京)有限公司 | 200.5             | 人民币  | 新増   | 海关入库   | 2018-05-23 20:13:17  |
|                            |                           | order201805071130004                                                                                                    | 东方物通科技(北京)有限公司  | 东方物通科技(北京)有限公司 | 200.5             | 人民币  | 新増   | 海关入库   | 2018-05-23 20:13:17  |
|                            |                           | order2018052311001                                                                                                    | 东方物通科技(北京)有限公司  | 东方物通科技(北京)有限公司 | 200.5             | 人民币  | 变更   | 海关入库   | 2018-05-23 14:29:04  |
|                            |                           | order201805071130003                                                                                                    | 东方物通科技(北京)有限公司  | 东方物通科技(北京)有限公司 | 200.5             | 人民币  | 新增   | 海关入库   | 2018-05-21 10:58:35  |
|                            |                           |                                                                                                    |                 |                |                   |      |      |        |                      |

图 查询结果显示

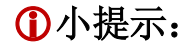

#### 各类字段的操作说明可参考<u>订单查询未审结</u>

#### 查询出的数据为已结关的数据,与清单的关系为:清单:收款单=1:1

在显示的查询结果中,点击蓝色"订单编号"字段,页面将会跳转到订单详情界面,企业只可对显示页面进行查看,无法进行修改等操作。显示界面如下图所示。

| 中国(陝西)国际<br>China International Trade Single | <mark>贸易单</mark><br>le Window | 9一窗口   | 跨境电商出口           |         |      |        | 😽 欢迎您 , 深圳电         | 商 8910000484885_/ | ADMIN  | (       | し退出    |
|----------------------------------------------|-------------------------------|--------|------------------|---------|------|--------|---------------------|-------------------|--------|---------|--------|
| 跨境电商出口    〈                                  | =                             | ◀ 首页   | 收款单查询(已审结) 🛽     | 收款单详情 ≥ |      |        |                     |                   |        | ₩       | 关闭操作▼  |
| ¥ 交易管理 、                                     | ,                             | ☞ 收款单详 | 田信息              |         |      |        |                     |                   |        |         |        |
| 订单查询(未审结)                                    |                               | 订单编号   | QYEO18060100004; | 报送类型    | 新増   | 业务状态   | 海关入库                | 报送时间              | 2018-0 | 7-02 14 | :37:08 |
| 订单查询(已审结)                                    |                               | 电商平台代码 | E00000001        | 电商平台名称  | 深圳电商 | 电商企业代码 | E00000001           | 电商企业名称            | 深圳电商   | 3       |        |
| 收款单查询(未审结)                                   |                               | 支付企业代码 | F00000001        | 支付企业名称  | 深圳由商 | 支付交易单号 |                     | 到账时间              | 2018-0 | 5-01.00 | :00:0( |
| 收款单查询(已审结)                                   |                               |        |                  |         |      |        |                     |                   |        |         |        |
| □ 清单管理                                       | <                             | 收款金额   | 32.87            | 币制      | 美元   | 入库时间   | 2018-07-02 14:49:5( | 备注                |        |         |        |
|                                              | <                             |        |                  |         |      |        |                     |                   |        |         |        |

图 收款单查询(已审结)——收款单详情

#### 重置

点击 图 查询结果显示界面中的蓝色"重置"按钮,用户填写的查询条件将被清空,用 户可重新输入查询条件并进行查询。

## 第二章 物流管理

## 2.1 运单查询(未审结)

该项目的通关服务系统接收企业的电子运单数据,接收到运单后进行数据校验,校验通 过后入库,同时向企业发送入库成功或失败回执,只有物流企业有权限查询相关数据。

点击运单查询(未审结),输入相应的查询条件并点击蓝色"查询"按钮,系统会显示符合条件的数据,界面如下图所示:

| 中国(陕西)国际贸<br>China International Trade Single V | <b>易单</b> - | 一窗口   | 跨境电商出口      |        |      | 😽 欢迎您,深圳              | I物流 8910000484886_ADMIN   😃 退出 |
|-------------------------------------------------|-------------|-------|-------------|--------|------|-----------------------|--------------------------------|
| 跨境电商出口    〈                                     | =           | ◀ 首页  | 运单查询(未审结) 🛽 |        |      |                       | ▶ 关闭操作-                        |
| ★ 物流管理 <                                        |             | 运单编号  |             | 业务状态全部 | ▼ 入库 | 时间起始 2018-05-01 00:00 | 入库时间截止 2018-05-31 23:59        |
| 运单查询(未审结)                                       |             |       |             |        |      |                       |                                |
| 运单查询(已审结)                                       |             |       |             |        | Q、查询 | 車置                    |                                |
| 离境单查询(未审结)                                      |             |       | 运单编号        | 物流企业名称 | 报送类型 | 业务状态                  | 入库时间                           |
| 离境单查询(已审结)                                      |             | lgs20 | 18530200009 | 深圳物流   | 新増   | 发送海关成功                | 2018-05-31 21:09:00            |
|                                                 |             | Igs   | 201800001   | 深圳物流   | 新増   | 发送海关成功                | 2018-05-31 20:36:58            |
|                                                 |             | 33    | 370994095   | 深圳物流   | 新増   | 申报                    | 2018-05-31 12:00:24            |

图 查询结果显示

## ❶小提示:

#### 各类字段的操作说明可参考<u>订单查询未审结</u>

#### 查询出的数据为未结关的数据,与清单的关系为:清单:运单=1:1

在显示的查询结果中,点击蓝色"运单编号"字段,页面将会跳转到运单详情界面,企业只可对显示页面进行查看,无法进行修改等操作。显示界面如下图所示。

| 中国(陕西)国际贸<br>China International Trade Single W | <mark>易单</mark> ·<br>Window | 一窗口         | 跨境电商出            | 3           |      |        | 😽 欢迎您,深圳物           | 流 8910000484886_/ | ADMIN      | ڻ ٺ     | 昆出  |
|-------------------------------------------------|-----------------------------|-------------|------------------|-------------|------|--------|---------------------|-------------------|------------|---------|-----|
| 跨境电商出口    〈                                     | =                           | 📢 首页        | 物流运单详情 🛛         | 运单查询(未审结) 🛽 |      |        |                     |                   | H          | 关闭      | 操作▼ |
| <b>★</b> 物流管理 <                                 | G                           | 8 物流运单      | 详细信息             |             |      |        |                     |                   |            |         |     |
| 运单查询(未审结)                                       |                             | 运单编号        | lgs2018530200009 | 报送类型        | 新增   | 业务状态   | 发送海关成功              | 报送时间              | 2018-05-29 | 09:01:0 | :   |
| 运单查询(已审结)                                       |                             | 物流企业代码      | L00000001        | 物流企业名称      | 深圳物流 | 电商企业代码 | E00000001           | 电商企业名称            | 深圳电商       |         |     |
| 离境单查询(未审结)                                      |                             | 运费          | 100              | 保价费         | 50   | 币制     | 人民币                 | 电商企业电话            | 150887952  | 20      |     |
| 离境单查询(已审结)                                      |                             | 件类          | L o              | 毛重          | 100  | 入库时间   | 2018 05 21 21-00-00 | 主要货物信息            | 与东         |         |     |
|                                                 |                             | <b>年</b> 1  |                  |             | 100  |        | 2018-03-31 21.03.00 |                   | Cost.      |         |     |
|                                                 |                             | <b>四</b> /3 | test             |             |      |        |                     |                   |            |         |     |
|                                                 |                             |             |                  |             |      |        |                     |                   |            |         |     |

图 运单查询(未审结)——运单详情

## 重置

点击 **图 查询结果显示**界面中的蓝色"重置"按钮,用户填写的查询条件将被清空,用户 可重新输入查询条件并进行查询。

## 2.2 运单查询(已审结)

该项目的功能,用通关服务系统接收企业的电子运单数据,接收到运单后进行数据校验, 校验通过后入库,同时向企业发送入库成功或失败回执,只有物流企业有权限查询相关数据。

## 查询

点击运单查询(已审结),输入相应的查询条件并点击蓝色"查询"按钮,系统会显示符合条件的数据,界面如下图所示:

| 👌 中国 (陕西) 国际贸<br>China International Trade Single W | 易单一窗口  <br><sup>lindow</sup> | 跨境电商出口      |        |            | 🔗 欢迎您,             | 深圳物流 8910000484886_ADMIN   ( | し退出   |
|-----------------------------------------------------|------------------------------|-------------|--------|------------|--------------------|------------------------------|-------|
| 跨境电商出口    〈                                         | ≡ 📢 首页                       | 运单查询(已审结) 😒 |        |            |                    | ₩                            | 关闭操作▼ |
| ★ 物流管理 <                                            | 运单编号                         |             | 业务状态   | ↓ 入库时间     | 起始 2018-05-01 00:0 | 入库时间截止 2018-05-31 23:50      |       |
| 运单查询(未审结)                                           |                              |             | - I HP |            |                    |                              | 19331 |
| 运单查询(已审结)                                           |                              |             |        | 2、 査询 う 重置 |                    |                              |       |
| 离境单查询(未审结)                                          |                              | 运单编号        | 物流企业名称 | 报送类型       | 业务状态               | 入库时间                         |       |
| 离境单查询(已审结)                                          | lgs2                         | 0180531003  | 深圳物流   | 新増         | 海关入库               | 2018-05-31 10:43:31          |       |
|                                                     | lgs2                         | 0180531004  | 深圳物流   | 新增         | 海关入库               | 2018-05-31 10:43:31          |       |
|                                                     | lgs2                         | 0180531005  | 深圳物流   | 新増         | 海关入库               | 2018-05-31 10:43:31          |       |
|                                                     | lgs2                         | 0180531002  | 深圳物流   | 新増         | 海关入库               | 2018-05-31 10:43:26          |       |
|                                                     | lgs2                         | 0180531001  | 深圳物流   | 新増         | 海关入库               | 2018-05-31 09:14:29          |       |

图 查询结果显示

## ①小提示:

#### *各类字段的操作说明可参考<u>订单查询未审结</u>*

#### 查询出的数据为已结关的数据,与清单的关系为:清单:运单=1:1

在显示的查询结果中,点击蓝色"运单编号"字段,页面将会跳转到运单详情界面,企业只可对显示页面进行查看,无法进行修改等操作。显示界面如下图所示。

| 中国(陕西)国际贸<br>China International Trade Single V | 易单一窗口  <br><sup>/indow</sup> | 跨境电商出口         |          |      |        | 😼 欢迎您,深圳物流          | ћ 8910000484886_и | ADMIN   | 0      | し退出    |
|-------------------------------------------------|------------------------------|----------------|----------|------|--------|---------------------|-------------------|---------|--------|--------|
| 跨境电商出口    〈                                     | ☰ 📢 首页                       | 运单查询(已审结) 🛽    | 物流运单详情 😣 |      |        |                     |                   |         | ₩      | 关闭操作▼  |
| <b>★</b> 物流管理 <                                 | 🕑 物流运单详                      | 纤细信息           |          |      |        |                     |                   |         |        |        |
| 运单查询(未审结)                                       | 运单编号                         | lgs20180531003 | 报送类型     | 新増   | 业务状态   | 海关入库                | 报送时间              | 2018-05 | -29 09 | :01:0: |
| 运单查询(已审结)                                       | 物流企业代码                       | L00000001      | 物流企业名称   | 深圳物流 | 电商企业代码 | E00000001           | 电商企业名称            | 深圳电商    |        |        |
| 离境单查询(未审结)                                      | 运费                           | 100            | 保价费      | 50   | 币制     | 人民币                 | 电商企业电话            | 1508879 | 5220   |        |
| 离境单查询(已审结)                                      | 化类尔                          |                | 毛垂       |      | 入库时间   |                     | 主要货物信息            |         |        |        |
|                                                 |                              | 9              |          | 100  | ,      | 2018-05-31 10:43:3: |                   | 包裹      |        |        |
|                                                 | 备注                           | test           |          |      |        |                     |                   |         |        |        |
|                                                 | I                            |                |          |      |        |                     |                   |         |        |        |

图 运单查询(已审结)——运单详情

点击 图 查询结果显示界面中的蓝色"重置"按钮,用户填写的查询条件将被清空,用 户可重新输入查询条件并进行查询。

## 2.3 运抵单申报

监管场所企业通过通关服务系统向海关申报运抵单,只有监管场所有权限查询相关数据。

#### 查询

点击运抵单申报,输入相应的查询条件并点击蓝色"查询"按钮,系统会显示符 合条件的数据,界面如下图所示:

| 中国(陕西)国际贸<br>China International Trade Single V | 易単一窗口  <br><sup>Vindow</sup>                                                                                                    | 跨境电商出口     |                      |      | 🔗 xies, <u>.</u>   | 上海监管场所 891000 | 0484860_ADMI | N   C | )退出   |
|-------------------------------------------------|----------------------------------------------------------------------------------------------------|------------|----------------------|------|--------------------|---------------|--------------|-------|-------|
| 跨境电商出口                                          | 三 ◀ 首页                                                                                                    | 运抵单申报 🛛    |                      |      |                    |               |              | ₩     | 关闭操作▼ |
| ¥ 交易管理 <                                        | 预录入编号                                                                                                    |            | 企业唯一编号               | 物    | 流企业代码              | 技             | 运单号          |       | î     |
| ★ 物流管理 ~                                        |                                                                                                    |            | ) dta (21-21-6       |      |                    |               |              |       |       |
| 运单查询(未审结)                                       | 业务状态                                                                                                    | 全部 🔻       | 入庫时间起始 2014-12-01 00 | :00: | 年时间截止 2014-12-31 2 | 23:59         |              |       |       |
| 运单查询(已审结)                                       |                                                                                                    |            | ્વ                   | 査询 つ | 重置                 |               |              |       |       |
| 运抵单申报                                           | <ul> <li>・</li> <li>・</li></ul> | 日本 10 北星删除 |                      |      |                    |               |              |       |       |
| 运抵单查询(未审结)                                      |                                                                                                    |            |                      |      |                    |               |              |       |       |
| 运抵单查询(已审结)                                      |                                                                                                    | 《编号 企业唯一编号 | 监管场所经营人名称            | 提运单号 | 境内运输上具编号           | 物流企业名称        | 业务状态         | 入库时间  |       |
| 离境单查询(未审结)                                      |                                                                                                    |            |                      | 暫无数据 |                    |               |              |       |       |
| 离境单查询(已审结)                                      |                                                                                                    |            |                      |      |                    |               |              |       |       |
| 自 清单管理 〈                                        |                                                                                                    |            |                      |      |                    |               |              |       |       |
| ▶ 汇总管理 く                                        |                                                                                                    |            |                      |      |                    |               |              |       |       |

#### 图 查询结果显示

## ❶小提示:

#### 各类字段的操作说明可参考<u>订单查询未审结</u>

在显示的查询结果中,点击蓝色"预录入编号"字段,页面将会跳转到运抵单申报详情 界面,显示界面如下图所示。

| 中国(陕西)国际贸<br>China International Trade Single W | 易单一窗口         | 跨境电商出L           | 1                  |              |    |            | 😽 欢迎您,深圳监管场      | 所 891000048488 | 9_ADMIN   | U         |      |
|-------------------------------------------------|---------------|------------------|--------------------|--------------|----|------------|------------------|----------------|-----------|-----------|------|
| 跨境电商出口    〈                                     | 三 📢 首页        | 运抵单申报 © A2       | 20180711000000513运 | 抵单申报详情 🛽     |    |            |                  |                |           | ▶ 关i      | 闭操作▼ |
| ★物流管理 ~                                         | り 申报          | の暫存              | り 删除               |              |    |            |                  |                |           |           | ^    |
| 运抵单申报                                           | ☞ 运抵单申报       | 详细信息             |                    |              |    |            |                  |                |           |           |      |
| 运抵单查询(未审结)                                      | 预录入编号         | A201807110000005 | 报送类型               | 新増           | -  | 业务状态       | 海关退单             | 报送时间           | 2018-07-1 | 1 09:01   |      |
| 运抵单查询(已审结)                                      | 监管场所经营<br>人代码 | J00000001        | 监管场所经营<br>人名称      | 大范甘迪发散       |    | 申报地海关代码    | •                | 企业唯一编号         | copYC201  | .80711000 |      |
|                                                 | 监管场所代码        |                  | 物流企业代码             | L00000002    |    | 物流企业名称     | 深圳物流             | 进口出标记          | 出口        | •         |      |
|                                                 | 境内运输工具<br>编号  | 粤A888888         | 运输方式               | 水路运输         | •  | 提运单号       | 1937249018-07110 | 入库时间           | 2018-07-1 | 1 21:28   |      |
|                                                 | 备注            | test             |                    |              |    |            |                  |                |           |           |      |
|                                                 | ☞ 运抵单表体详      | 细信息              |                    |              |    |            |                  |                |           |           |      |
|                                                 | 序号            | 3                | 物流运单编号             |              |    | 总包号        |                  | 备注             | ŧ         |           |      |
|                                                 |               |                  |                    | Q 重置         | ৃত | ) 删除 🛛 🕤 係 | 辞                |                |           |           |      |
|                                                 | 序号            |                  |                    | 物流运单编号       |    |            | 总包               | 号              |           | 备注        |      |
|                                                 | 1             |                  | L2                 | 018061100001 |    |            | 1                | L              |           | 11        |      |

图 运抵单申报详情

①小提示:

在运抵单申报详情中,业务状态为暂存和退单的可以单独对该运抵单进行申 报以及删除操作。且置灰字段无法修改(反填信息自动录入),未置灰字段可以 进行修改,修改后进行相关操作。

#### 重置

点击 图 查询结果显示界面中的蓝色"重置"按钮,用户填写的查询条件将被清空,用 户可重新输入查询条件并进行查询。

### 批量申报与删除

选择多个查询出的数据,点击弹出框的确认按钮可以进行批量申报和删除操作, 否则点击取消按钮则取消相应操作,查询出的所有业务状态的数据都可以进行批量申报 和批量删除。

## 2.4 运抵单查询(未审结)

提供监管场所查询已入库物流运抵单数据。系统根据用户的查询条件筛选并显示查询结果。可在查询列表中选择一条数据,查看物流运抵单数据信息详情。在查询列表中显示查询

点击运抵单查询(未审结),输入相应的查询条件并点击蓝色"查询"按钮,系统 会显示符合条件的数据,界面如下图所示:

| 中国(陕西)国际贸<br>China International Trade Single W | 易单<br><sup>/indow</sup> | 一窗口         | 跨境           | 电商出口       | 1         |            |              |               |                   | &    | 欢迎您,      | 深圳监管场所 | 8910000484889 | admin                 | ഗ് |      |
|-------------------------------------------------|-------------------------|-------------|--------------|------------|-----------|------------|--------------|---------------|-------------------|------|-----------|--------|---------------|-----------------------|----|------|
| 跨境电商出口    〈                                     | ≡                       | 📢 首页        | 运抵单          | 查询(未审结) 🛽  |           |            |              |               |                   |      |           |        |               | ₩                     | 关  | 闭操作。 |
| ★物流管理 ~                                         |                         | 预录入编号       |              |            | 企业        | 业唯一编号      |              |               | 物流企业              | 化码   |           |        | 提运单号          |                       |    |      |
| 运抵单申报                                           |                         | 山久中大        |              |            | )<br>) // | AFR±G1+01  |              |               | ) n≠ro+ijā        |      |           |        |               |                       |    |      |
| 运抵单查询(未审结)                                      |                         | 12/51/064   | 全部           | •          | 70=       | FHUTHUREXE | 2018-07-0    | 1 00:00:      | 八年町回              | 2    | 018-07-14 | 23:59  |               |                       |    |      |
| 运抵单查询(已审结)                                      |                         |             |              |            |           |            |              | Q查询           | つ 重置              | i    |           |        |               |                       |    |      |
|                                                 |                         | 預录入编        | <del>5</del> | 企业唯一       | 编号        | 监管场所       | 经营人名称        | 提远            | 重单号               | 境内运输 | 江具编号      | 物流企业名称 | 业务状态          | 入库时间                  |    |      |
|                                                 |                         | A2018071100 | 0000513      | copYC20180 | 71100007  | 大范哲        | 抽发散          | 19372<br>0711 | 249018-<br>.00007 | 粵A8  | 88888     | 深圳物流   | 海关退单          | 2018-07-1<br>21:28:01 | 1  |      |
|                                                 |                         | A2018071100 | 0156500      | cop201807  | 0400010   | 深圳世        | 當场所          | 19372490      | 18-0704005        | 粵A8  | 88888     | 深圳物流   | 发送海关成<br>功    | 2018-07-1<br>15:45:21 | 1  |      |
|                                                 |                         | A2018071100 | 0156027      | cop201807  | 0400009   | 深圳出        | 管场所          | 193724903     | 18-0704005        | 粵A8  | 88888     | 深圳物流   | 发送海关成<br>功    | 2018-07-1<br>15:17:00 | 1  |      |
|                                                 |                         | A2018071100 | 0156025      | cop201807  | 1100003   | 深圳曲        | 管场所          | 19372<br>0711 | 249018-<br>.00001 | 粵A8  | 88888     | 深圳物流   | 发送海关成<br>功    | 2018-07-1<br>14:42:49 | 1  |      |
|                                                 |                         | A2018071100 | 0156023      | cop201807  | 1100002   | 深圳曲        | <b>2</b> 管场所 | 19372<br>0711 | 249018-<br>.00001 | 粤A8  | 88888     | 深圳物流   | 发送海关成<br>功    | 2018-07-1<br>11:33:23 | 1  |      |
|                                                 |                         | A2018071100 | 0156017      | cop201807  | 0400008   | 深圳曲        | 當管场所         | 19372490      | 18-0704004        | 粤A8  | 88888     | 深圳物流   | 发送海关成<br>功    | 2018-07-1<br>10:48:34 | 1  |      |

图 查询结果显示

## ①小提示:

#### *各类字段的操作说明可参考<u>订单查询未审结</u>*

在显示的查询结果中,点击蓝色"预录入编号"字段,页面将会跳转到运抵单未审结详 情界面,企业只可对显示页面进行查看,无法进行修改等操作。显示界面如下图所示。

| 🍃 中国 (陕西) 国际贸<br>China International Trade Single W | 易单一窗口         | 跨境电商出口           |               |                 | 8           | 👌 欢迎您,深圳监管       | 场所 891000048488 | 9_ADMIN   🖒        | 退出    |
|-----------------------------------------------------|---------------|------------------|---------------|-----------------|-------------|------------------|-----------------|--------------------|-------|
| 跨境电商出口    〈                                         | ☰ 📢 首页        | 运抵单查询(未审结) 🛽     | A201807110000 | 00513运抵单未审结详情 🛯 | 2           |                  |                 | ₩ ≑                | 关闭操作▼ |
| ★ 物流管理 ~                                            | ☞ 运抵单详细       | <b>I信息</b>       |               |                 |             |                  |                 |                    | ^     |
| 运抵单申报                                               | 预录入编号         | A201807110000005 | 报送类型          | 新増              | 业务状态        | 海关退单             | 报送时间            | 2018-07-11 09:01:0 | D     |
| 运抵单查询(未审结)                                          | 监管场所经营<br>人代码 | J00000001        | 监管场所经营<br>人名称 | 大范甘迪发散          | 申报地海关代<br>码 |                  |                 |                    | IC    |
| 运抵单查询(已审结)                                          | 监管场所代码        |                  | 物流企业代码        | L00000002       | 物流企业名称      | 深圳物流             | 进口出标记           | 出口                 | -     |
|                                                     | 境内运输工具<br>编号  | 粤A888888         | 运输方式          | 水路运输            | 提运单号        | 1937249018-07110 | 入库时间            | 2018-07-11 21:28:0 | D     |
|                                                     | 备注            | test             |               |                 |             |                  |                 |                    |       |
|                                                     |               | t for the sta    |               |                 |             |                  |                 |                    |       |
|                                                     | し             | F细信息             |               |                 |             |                  |                 |                    | - 1   |
|                                                     | 序号            |                  | 物流运单编号        |                 | 总包号         |                  | 备注              | È                  |       |
|                                                     | 序号            |                  |               | 物流运单编号          |             | 总                | 包号              | 备注                 |       |
|                                                     | 1             |                  | L             | 2018061100001   |             |                  | 11              | 11                 |       |
|                                                     | 2             |                  | Ľ             | 2018061100002   |             |                  | 11              | 12                 |       |

#### 重置

点击 图 查询结果显示界面中的蓝色"重置"按钮,用户填写的查询条件将被清空,用 户可重新输入查询条件并进行查询。

## 2.5 运抵单查询(已审结)

提供监管场所查询已入库物流运抵单数据。系统根据用户的查询条件筛选并显示查询结 果。可在查询列表中选择一条数据,查看物流运抵单数据信息详情。在查询列表中显示查询 结果。

### 查询

点击运抵单查询(已审结),输入相应的查询条件并点击蓝色"查询"按钮,系统 会显示符合条件的数据,界面如下图所示:

| 中国(陕西)国际贸<br>China International Trade Single W | 易单-<br><sup>Vindow</sup> | 一窗口                  | 跨境      | 电商出口              | 1                      |                     | 2                          | 欢迎您,深圳监管         | 场所 8910000 | 184889_AC | MIN   C                | り退出   |
|-------------------------------------------------|--------------------------|----------------------|---------|-------------------|------------------------|---------------------|----------------------------|------------------|------------|-----------|------------------------|-------|
| 跨境电商出口    〈                                     | =                        | 📢 首页                 | 运抵单码    | 暨询(已审结) 🔮         |                        |                     |                            |                  |            |           | ₩                      | 关闭操作▼ |
| ★ 物流管理 ~ ~                                      |                          | 预录入编号                |         |                   | 企业唯一                   | 代码                  | 物流企业代码                     |                  | 提述         | 西单号       |                        | ^     |
| 运抵单申报<br>运抵单查询(未审结)                             |                          | 业务状态                 | 全部      | •                 | 入库时间                   | 起始 2018-07-01 00:00 | 入库时间截止                     | 2018-07-14 23:59 |            |           |                        |       |
| 运抵单查询(已审结)                                      |                          |                      |         |                   |                        | Q 查询                | の重置                        |                  |            |           |                        |       |
|                                                 |                          | 预录入编                 | 5       | 企业                | 惟一编号                   | 监管场所经营人名称           | 提运单号                       | 境内运输工具编号         | 物流企业名称     | 业务状态      | 入库时间                   | ^     |
|                                                 | A                        | 20180713000          | 0002000 | 20180713<br>95695 | 154002875-<br>5269fdf0 | 深圳监管场所              | EA356393353CN              | 邮政车辆             | 深圳物流       | 审核通过      | 2018-07-13<br>15:54:13 |       |
|                                                 | A                        | 20180712000          | 0001537 | copAA201          | 18071100015            | 深圳监管场所              | AA1937249018-<br>071100015 | 粵A888888         | 深圳物流       | 审核通过      | 2018-07-12<br>11:22:31 |       |
|                                                 | A                        | <b>\2018071200</b> 0 | 001535  | copYC201          | .8071200002            | 深圳监管场所              | 1937249018-<br>071200002   | 粤A888888         | 深圳物流       | 审核通过      | 2018-07-12<br>11:19:21 |       |
|                                                 | A                        | 420180712000         | 0001531 | copYC201          | 8071100016             | 深圳监管场所              | 1937249018-<br>071100016   | 粤A888888         | 深圳物流       | 审核通过      | 2018-07-12<br>11:07:31 |       |
|                                                 | A                        | 420180712000         | 0001522 | copYC201          | 8071200001             | 深圳监管场所              | 1937249018-<br>071200001   | 粤A888888         | 深圳物流       | 审核通过      | 2018-07-12<br>10:41:19 |       |
|                                                 | A                        | 420180712000         | 0001513 | copYC201          | 8071100015             | 深圳监管场所              | 1937249018-<br>071100015   | 粵A888888         | 深圳物流       | 审核通过      | 2018-07-12<br>10:32:44 |       |

图 查询结果显示

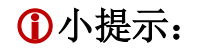

#### 各类字段的操作说明可参考<u>订单查询未审结</u>

在显示的查询结果中,点击蓝色"预录入编号"字段,页面将会跳转到运抵单已审结详 情界面,企业只可对显示页面进行查看,无法进行修改等操作。显示界面如下图所示。

| 跨境电商出口                                                                                                    |      |
|----------------------------------------------------------------------------------------------------|------|
| ★ 物流管理 び 送低単详細信息 近応単申報 夜天入場号 A20180713000002C 振送美型 新増 业务状态 事核通过 振送时间 2018-07-13 15:41:0                                                          | ]操作▼ |
| 短期争申报                                                                                                    |      |
|                                                                                                    |      |
| 20日本14年1月(大学社会)<br>20日前が州会習 1000000001 当官前州会習 深圳监管场所 甲殻地電失代 京快件 ・ 企业準一場号 2018071315400287<br>人代码 人名森 深圳监管场所 日税地電失代 京快件 ・ 企业準一場号 2018071315400287 |      |
| 运用单音询(日带码)<br>」」」」」」」」」」」」」」」」」」」」」」」」」」」」」」」」」」」」                                                                                               |      |
| 增内运输工具 邮政车辆 运输方式 BY AIR 提运单号 EA356393353CN 入库时间 2018-07-13 15:54:1                                                                               |      |
| 备注                                                                                                    |      |
| ○ 2 运航单表体详细信息                                                                                                    |      |
| 序号 物流运单编号 总包号 备注                                                                                                    |      |
| 成已         物流运单编号         序号         总包号         备注                                                                                              |      |
| 1 EA356393353CN 1 -                                                                                                    |      |

图 运抵单查询(已审结)——运抵单已审结详情

#### 重置

点击 **图 查询结果显示**界面中的蓝色"重置"按钮,用户填写的查询条件将被清空,用户 可重新输入查询条件并进行查询。

## 2.6 离境单查询(未审结)

提供物流企业查询已入库物流离境单数据。系统根据用户的查询条件筛选并显示查询结果。可在查询列表中选择一条数据,查看物流离境数据信息详情。在查询列表中显示查询结果。

点击离境单查询(未审结),输入相应的查询条件并点击蓝色"查询"按钮,系统 会显示符合条件的数据,界面如下图所示:

| 中国(陕西)国际贸 China International Trade Single W | <mark>易单</mark> - | 一窗口          | 跨境电商出口         |        |        |             |                                         | 🔗 欢迎您,             | 深圳物流 891(              | 00048488 | 6_ADMIN | Č               | ) 退出       |
|----------------------------------------------|-------------------|--------------|----------------|--------|--------|-------------|-----------------------------------------|--------------------|------------------------|----------|---------|-----------------|------------|
| 跨境电商出口    〈                                  | ≡                 | 📢 首页         | 离境单查询(未审结) 😒   |        |        |             |                                         |                    |                        |          |         | ₩               | 关闭操作▼      |
| ★ 物流管理 <                                     |                   | 预录入编号        |                | 企业唯一编号 | 3      |             | 航班的                                     | 抗次号                |                        | 提运单号     |         |                 | ^          |
| 运单查询(未审结)                                    |                   |              |                |        |        |             |                                         | 7+0.1              |                        |          |         |                 |            |
| 运单查询(已审结)                                    |                   | 业务状态         | 全部 🔻           | 八年时间起因 | 2018-0 | 5-01 00:00: | 人哇时间                                    | 2018-05-31 23:5    | 9                      |          |         |                 |            |
| 离境单查询(未审结)                                   |                   |              |                |        |        | Q 查询        | ) 1 1 1 1 1 1 1 1 1 1 1 1 1 1 1 1 1 1 1 | 1                  |                        |          |         |                 |            |
| 离境单查询(已审结)                                   |                   |              |                |        |        |             |                                         |                    |                        |          |         |                 |            |
|                                              |                   | 预录入编号        | 企业唯一编号         | 物流企业名称 | 运输方式   | 运输工具名称      | 航班航次号                                   | 提运单号               | 离境时间                   | 报送类型     | 业务状态    | 入库西             | 恦          |
|                                              | D2                | 018053100012 | cop20180531002 | 深圳物流   | 水路运输   |             | -                                       | 1937249018-0531001 | 2018-05-28<br>09:22:01 | 新増       | 海关退单    | 2018-0<br>10:53 | 5-31<br>38 |
|                                              |                   |              |                |        |        |             |                                         |                    |                        |          |         |                 |            |

图 查询结果显示

## ❶小提示:

#### 各类字段的操作说明可参考<u>订单查询未审结</u>

#### 查询出的数据为未结关的数据,与清单的关系为:清单:离境单=n:1

在显示的查询结果中,点击蓝色"预录入编号"字段,页面将会跳转到离境单详情界面, 企业只可对显示页面进行查看,无法进行修改等操作。显示界面如下图所示。

| 中国(陝西)国际贸<br>China International Trade Single W | 易单一窗口   | 跨境电商出口              |         |                     |         | 😽 欢迎您 , 深圳物 | 流 8910000484886_/ | ADMIN     | Ċ         | 退出   |
|-------------------------------------------------|---------|---------------------|---------|---------------------|---------|-------------|-------------------|-----------|-----------|------|
| 跨境电商出口    〈                                     | ☰ 📢 首页  | 离境单查询(未审结) 🛚        | 离境单详情 ⊗ |                     |         |             |                   |           | → ×i      | □操作▼ |
| ★ 物流管理 <                                        | ☞ 离境单详细 | <b>临</b> 息          |         |                     |         |             |                   |           |           | _    |
| 运单查询(未审结)                                       | 预录入编号   | D201805310001255    | 报送类型    | 新增                  | 业务状态    | 海关退单        | 报送时间              | 2018-05-2 | 9 09:01:0 | ):   |
| 运单查询(已审结)                                       | 物流企业名称  | 深圳物流                | 物流企业代码  | L00000001           | 申报地海关代码 | 罗湖海关        | 企业唯一编号            | cop20180  | 531002    |      |
| 离境单查询(未审结)                                      | 运输方式    | 水路运输                | 运输工具名称  |                     | 航班航次号   |             | 提运单号              | 19372490  | 18-05310  | x    |
|                                                 | 离境时间    | 2018-05-28 09:22:0  | 入库时间    | 2018-05-31 10:53:38 | 备注      | test        |                   |           |           |      |
|                                                 |         | 2010 03 20 03.22.0. |         | 2010 03 31 10.33.50 |         | tost        |                   |           |           |      |
|                                                 | ☞ 离境单表体 | 信息                  |         |                     |         |             |                   |           |           |      |
|                                                 | 序号      |                     | 总包号     |                     | 物流      | 回单编号        |                   | i         | 备注        |      |
|                                                 | 1       |                     | -       |                     | lgs201  | 80531002    |                   |           | test      |      |
|                                                 | 2       |                     | -       |                     | lgs201  | 80531003    |                   |           | test      |      |
|                                                 | 3       |                     | -       |                     | lgs201  | 80531004    |                   |           | test      |      |
|                                                 | 4       |                     | -       |                     | lgs201  | 80531005    |                   |           | test      |      |
|                                                 |         |                     |         |                     |         |             |                   |           |           |      |

图 离境单查询(未审结)——离境单详情

### 重置

点击 图 查询结果显示界面中的蓝色"重置"按钮,用户填写的查询条件将被清空,用户

可重新输入查询条件并进行查询。

## 2.7 离境单查询(已审结)

提供物流企业查询已入库物流离境单数据。系统根据用户的查询条件筛选并显示查询结 果。可在查询列表中选择一条数据,查看物流离境数据信息详情。在查询列表中显示查询结 果。

#### 查询

点击离境单查询(已审结),输入相应的查询条件并点击蓝色"查询"按钮,系统 会显示符合条件的数据,界面如下图所示:

| 中国 (陝西) 国际贸<br>China International Trade Single W | 易单一窗口           | 跨境电商出口             |                |          |              |                                         | 😽 欢迎您,              | 深圳物流 8910              | 00048488 | 6_ADMIN    |                      |         |
|---------------------------------------------------|-----------------|--------------------|----------------|----------|--------------|-----------------------------------------|---------------------|------------------------|----------|------------|----------------------|---------|
| 跨境电商出口    〈                                       | ☰ 📢 首页          | 离境单查询(已审结) 😒       |                |          |              |                                         |                     |                        |          |            | <b>▶</b> 关           | 闭操作     |
| ★ 物流管理 く                                          | 预录入编号           |                    | 企业唯一编号         | 2        |              | 航班                                      | 航次号                 |                        | 提运单号     |            |                      | n Í     |
| 运单查询(未审结)<br>运单查询(已审结)                            | 业务状态            | 全部  ▼              | 入库时间起始         | a 2018-0 | 5-01 00:00:  | 入库时                                     | 间截止 2018-05-31 23:5 | 59till                 |          |            |                      |         |
| 离境单查询(未审结)                                        |                 |                    |                |          | Q 查询         | ) 1 1 1 1 1 1 1 1 1 1 1 1 1 1 1 1 1 1 1 | 5                   |                        |          |            |                      |         |
| 离境单查询(已审结)                                        | 葡萄λ 給品          | 企业唯一编号             | 物连企业名称         | 运输方式     | 运输工具名称       | 航珊航次是                                   | 桿运曲号                | 空僚时间                   | 招送米型     | 业条状态       | 入底时间                 |         |
|                                                   | 190967 444 5    | TETENE 349.2       | 10000111111111 | 2487374  | 254012940140 | MUMININGS                               | TEG±2               | 2018-05-28             | 1RAD-X-E | 312754/164 | 2018-06-             | 01      |
|                                                   | D20180601000126 | cop20180531004     | 深圳物流           | 水路运输     | -            | -                                       | 1937249018-0601001  | 09:22:01               | 新增       | 审核通过       | 11:14:44             | 4       |
|                                                   | D20180531000125 | cop20180531003     | 深圳物流           | 水路运输     | -            | -                                       | 1937249018-0531002  | 2018-05-28<br>09:22:01 | 新增       | 审核通过       | 2018-05-<br>10:54:37 | 31<br>7 |
|                                                   | D20180531000125 | 503 cop20180531001 | 深圳物流           | 水路运输     | -            | -                                       | 1937249018-0531001  | 2018-05-28<br>09:22:01 | 新增       | 审核通过       | 2018-05-<br>09:25:52 | 31<br>? |

图 查询结果显示

## ①小提示:

*各类字段的操作说明可参考<u>订单查询未审结</u>* 

查询出的数据为已结关的数据,与清单的关系为:清单:离境单=n:1

在显示的查询结果中,点击蓝色"预录入编号"字段,页面将会跳转到离境单详情界面, 企业只可对显示页面进行查看,无法进行修改等操作。显示界面如下图所示。

| 中国(陕西)国际贸<br>China International Trade Single W | 易单一窗口         | 跨境电商出口              |         |                     |           | 😞 欢迎您,深圳物 | 流 8910000484886_/ | ADMIN   🖒 退出        |
|-------------------------------------------------|---------------|---------------------|---------|---------------------|-----------|-----------|-------------------|---------------------|
| 跨境电商出口    〈                                     | ☰ 📢 首页        | 离境单查询(已审结) 😣        | 离境单详情 🛛 |                     |           |           |                   | ▶ 关闭操作-             |
| ★ 物流管理                                          | ☞ 离境单详细       | 信息                  |         |                     |           |           |                   |                     |
| 运单查询(未审结)                                       | 预录入编号         | D201806010001265    | 报送类型    | 新增                  | 业务状态      | 审核通过      | 报送时间              | 2018-05-31 19:01:0: |
| 运单查询(已审结)                                       | 物流企业名称        | 深圳物流                | 物流企业代码  | L00000001           | 申报地海关代    | 罗湖海关      | 企业唯一编号            | cop20180531004      |
| 离境单查询(未审结)                                      | 法输方式          |                     | 法给丁目夕农  |                     | 的研究力量     |           | 揭沅曲早              |                     |
| 离境单查询(已审结)                                      | 011 C / BR/24 | 水路运输                | 运输工具内心  |                     | NINTRIN C |           | 100年5             | 1937249018-060100   |
|                                                 | 离境时间          | 2018-05-28 09:22:0: | 入库时间    | 2018-06-01 11:14:44 | 备注        | test      |                   |                     |
|                                                 |               |                     |         |                     |           |           |                   |                     |
|                                                 | ☞ 离境单表体       | 信息                  |         |                     |           |           |                   |                     |
|                                                 | <b>康</b> 号    |                     | 总包号     |                     | 物流运       | 鱼编号       |                   | 备注                  |
|                                                 | 1             |                     |         |                     | lac 30185 | 20200001  |                   | test                |
|                                                 | 1             |                     | -       |                     | Igs20165  | 30200001  |                   | test                |
|                                                 | 2             |                     | -       |                     | lgs20185  | 30200002  |                   | test                |
|                                                 | 3             |                     |         |                     | lgs20185  | 30200003  |                   | test                |

图 离境单查询(已审结)——离境单详情

### 重置

点击 图 查询结果显示界面中的蓝色"重置"按钮,用户填写的查询条件将被清空,用户 可重新输入查询条件并进行查询。

## 第三章 清单管理

## 3.1 清单录入

电商企业或代理申报企业通过通关服务系统录入清单信息,通关服务系统校验录入清 单信息的格式是否正确,校验通过允许企业暂存、申报清单信息。

对清单进行新增、暂存、申报和删除等操作。点击新增,界面如下图所示:

| 🤌 中国 (陕西) 国际<br>China International Trade | <b>下贸</b><br>le Sin | 易单一窗口<br>gle Window | 跨境电商出口                                |             | 😽 欢迎您,深圳电商 891000048488 | 5_ADMIN   🖒 退出 |
|-------------------------------------------|---------------------|---------------------|---------------------------------------|-------------|-------------------------|----------------|
|                                           | <                   | ≡ 🕊 首页              | 清单录入 🛽                                |             |                         | ▶ 关闭操作-        |
| ¥ 交易管理                                    | <                   |                     | 电阀半台代码                                | 电闸平台名标      | 企业唯一编                   | 5              |
| ■ 清单管理                                    | ~                   | 物流运单编号              | 物流企业代码                                | 物流企业名称      | 入注助                     |                |
| 清单录入                                      |                     | 清单编号                | * 申报地海关                               | * 出口口岸      | ▼ 申报业务类                 | *<br>型         |
| 清单申报                                      |                     | * 贸易方式              | - 账册编号                                | * 出口日期      |                         | *              |
| 清单查询(未结关)                                 |                     |                     | •                                     |             | <u>雨应洋口朔</u> 申报企业代      | 码              |
| 清单查询(已结关)                                 |                     | * 由据公业名称            | *                                     | *           | 生产结集公                   | *              |
| 清单查询(已结案)                                 |                     | -TIKLE LEWIN -      | 0.0.007.1145                          | 60000 (MIS) | 代                       | <del></del>    |
| 撤销申请单申报                                   |                     | *                   | 区内企业代码                                | 区内企业名称      | * 运输方                   | τ, τ           |
| 撤销申请单查询                                   |                     | 生厂明音企业の             |                                       |             |                         |                |
| 清单总分单申报                                   |                     | 运输工具名称              | 航班航次号                                 | 提运单号        | 总包                      | 2<br>2         |
| 清单总分单查询                                   |                     | 监管场所代码              | ····································· | *           | * 指运港代                  | 码              |
| ▶ 汇总管理                                    | <                   |                     | 11-3 LE 9                             | 运抵国 (地      | - Inc. 610              | · ·            |
|                                           |                     |                     |                                       | ( ×)        |                         |                |
|                                           |                     | * 运费                | * 运费币制                                | ★ 本 运费标志    | * 保                     | 费              |

#### 图 清单录入

### 录入与暂存

点击界面上方蓝色按钮(如下图)所进行的操作,将影响整票清单申报单据的数据。

| ≡ | 📢 首页 | 清单录入 🛚                 |      |      |
|---|------|------------------------|------|------|
|   | Q 新增 | <ul><li>⑦ 暂存</li></ul> | つ 申报 | つ 删除 |

图 清单录入——操作按钮

①小提示:

带有红色星号的字段,为必填项。

清单申报之前必须先进行暂存操作。

#### • 清单详细信息

可随时点击界面中的"暂存"蓝色按钮,将当前正在录入的基本信息数据进行保存,以 防数据丢失。

界面中,灰色字段(例如预录入编号、海关清单编号、申报类型等)表示不允许录入, 系统将根据相应操作或步骤后自动返填。

部分字段(例如企业内部编号、申报口岸、进口口岸等)需要用户手工录入,部分字段 中的灰色字体为录入提示,请根据您的业务主管部门要求,如实填写相关内容。

右侧带有三角形标识(例如运输方式、币值等)的字段,表示该类字段需要在参数中进行调取,不允许用户随意录入。直接点击三角形图标,调出下拉菜单并在其中进行选择。您也可直接输入已知的相应数字、字母或汉字,迅速调出参数,使用上下箭头选择后,点击回车键确认录入。关于键盘操作,可参考<u>第三篇重要提醒</u>中的相关描述。

日期类字段(例如进口日期/申报日期等),需点击录入框后,在系统自动弹出的日历中选择日期。

#### • 清单表体信息

清单录入表体信息具体如下,用户可以进行暂存和删除操作:

| 中国(陕西)国际<br>China International Trade | <mark>贸易单</mark><br>Single Win | 一窗口<br><sup>dow</sup> | 跨境电商出口    |       |        | 😼 欢迎您,深圳电商 | ।<br>इ.8910000484885_ADMIN | 10 | )退出   |
|---------------------------------------|--------------------------------|-----------------------|-----------|-------|--------|------------|----------------------------|----|-------|
| ☎ 跨境电商出口 〈                            | =                              | 📢 首页                  | 清单录入 🛛    |       |        |            |                            | ₩  | 关闭操作▼ |
| ¥ 交易管理                                | <                              | <b>⑨</b> 新增           | 9 暂存 9 删除 |       |        |            |                            |    |       |
| □ 清单管理 、                              | ~ 🖸                            | 7 清单表体信               | 息         |       |        |            |                            |    |       |
| 清单录入                                  |                                | * 商品序号                |           | ×     | 账册备案料号 |            | 企业商品名称                     |    |       |
| 清单申报                                  |                                |                       | 企业        | 2商品货号 |        |            |                            |    |       |
| 清单查询(未结关)                             |                                | * 商品编码                | *         | 商品名称  | * 规格型号 |            | * 条形码                      |    |       |
| 清单查询(已结关)                             |                                | 目的国(地                 | *         | 申报数量  | *      | •          | * 法定数量                     |    |       |
| 清单查询(已结案)                             |                                | ( A                   |           |       | 甲很计量单位 |            |                            |    |       |
| 撤销申请单申报                               | ž                              | *<br>去定计量单位           | -         | 第二数量  | 第二计量单位 | •          | * 单价                       |    |       |
| 撒销申请单查询                               |                                | * 总价                  |           | * 币制  | •      |            |                            |    |       |
| 清单总分单申报                               |                                | 每注                    |           |       |        |            |                            |    |       |
| 清单总分单查询                               |                                | 用/工                   |           |       |        |            |                            |    |       |
| ▶ 汇总管理                                | <                              | 序号                    | 企业商品名称    | 商品名称  | 申报数量   | 申报计量单位     | 2 单价                       | Ŕ  | 价     |

## 3.2 清单申报

电商企业或其代理申报企业通过通关服务系统向海关申报清单,同时触发向海关发送订 单、运单和付款单(共为四单),海关接收清单并进行四单比对审核。

对清单进行申报操作,点击清单申报,界面如下图所示:

| 🥭 跨境贸易电子<br>Crass-Border E-Comm | 了商务道 | <b>通关服</b> | <del>务平台</del>   跨境出 | HП             |                       |          |        |                    |                    |              |               |              |       |      |        | 8        | xee        |                        | しょ  |
|---------------------------------|------|------------|----------------------|----------------|-----------------------|----------|--------|--------------------|--------------------|--------------|---------------|--------------|-------|------|--------|----------|------------|------------------------|-----|
| ¥ 交易管理                          | ۲    | = +        | ( 首页 清单中报 🔾          |                |                       |          |        |                    |                    |              |               |              |       |      |        |          |            | Þ                      | 关闭摄 |
| ★ 物流管理                          | <    |            | 预录入编号                |                | ŝ                     | 业内部编号    |        |                    |                    | 订单编号         |               |              |       |      | 运单     | 编号       |            |                        |     |
| 因 清单管理                          | ~    |            | 申报企业代码               |                | ė                     | 商企业代码    |        |                    | ę                  | 廣平台代码        |               |              |       |      | 贸易     | 方式全部     |            |                        | •   |
| 清单录入                            |      |            | 业务类型全部               |                | *                     | 业务状态     | 全部     |                    | •                  | 入库时间起        | 2018-06       | -01 00:00:00 |       |      | 入库时    | 间止 2018- | 06-30 23:5 | 9:59                   |     |
| 清单申报                            |      |            | 汇总状态全部               |                | •                     | 申服地海关    |        |                    | •                  |              |               |              |       |      |        |          |            |                        |     |
| 清单查询(木括关)                       |      |            |                      |                |                       |          |        | <b>Q</b> 1         | 自治 う 重正            |              |               |              |       |      |        |          |            |                        |     |
| 清单查询(已结关)                       |      | 2          | ) 批量申服 つり            | 比最無時余          |                       |          |        |                    |                    |              |               |              |       |      |        |          |            |                        |     |
| 清卓宣明(已枯聚)                       |      |            | 預录入编号                | 企业内部编号         | 订单编号                  | 运单       | 编号     | 电高平台名称             | 生产销售企业名称           | 申报           | 企业名称          | 运输方式         | 航班航次号 | 提运单号 | 总包号    | 贸易方式     | 业务状态       | 。<br>入库时间              | 1   |
| 撤销中请单查询                         |      |            | B20180605000078514   | Cop20180507020 | order2018053111400116 | L2018053 | 000116 | 东方物通科技(北京)<br>有限公司 | 东方物通科技(北京)有<br>限公司 | 东方物通科<br>有限( | 34技(北京)<br>公司 | 水路运输         | 1     | 1    | tex001 |          | 留存         | 2018-06-05<br>11:31:17 | ^   |
| 清单总分单申报<br>清单总分单查询              |      |            | 820180605000078513   | Cop20180507020 | order2018053111400114 | L2018053 | 000114 | 东方物道科技(北京)<br>有限公司 | 东方物道科技(北京)有<br>限公司 | 东方物通科<br>有限。 | 3柱(北京)<br>公司  | 水路运输         | 1     | 1    | tex001 | 一般出口     | 質存         | 2018-06-05<br>11:31:16 | L   |
| 29 汇总管理                         | ۲    |            | B20180605000078511   | Cop20180507020 | order2018053111400112 | L2018053 | 000112 | 东方物通科技(北京)<br>有限公司 | 东方物通科技(北京)有<br>限公司 | 东方物通科<br>有限。 | 3)技(北京)<br>公司 | 水路运输         | 1     | 1    | tex001 | —般出口     | 餐存         | 2018-06-05<br>11:31:13 |     |

图 清单申报

在显示的查询结果中,点击蓝色"预录入编号"字段,页面将会跳转到清单申报详情界面,显示界面如下图所示。

| 🥭 跨境贸易电子               | 「商务通关服务平台   B    | 境出口                   |             |            |   |            |                     |            | 🕹 xies ke           |           |
|------------------------|------------------|-----------------------|-------------|------------|---|------------|---------------------|------------|---------------------|-----------|
| ¥ 交易管理                 | 、 三 《 前页 明钟:     | B20180605000078514    | 请单详唱 O      |            |   |            |                     |            |                     | ₩ MidBles |
| × 物流管理                 | Q 新潮 つ<br>で 清单信息 | 187年 19 中服 1          | o este      |            |   |            |                     |            |                     | ŕ         |
| <b>迅 清单管理</b>          | ♥ 類素入編号          | B20180605000078514    | · 1918,4452 | 新潮         | ¥ | • 报送状态     | 1177<br>1177        | • 服送自力问    | 2018-05-07 00:00:00 | 98        |
| 清单录入                   | • 订单编号           | order2018053111400116 | • 电南平台代码    | 1105910159 |   | • 电南平台名称   | 东方物通科技(北京)有限公司      | * 企业唯一编号   | Cop20180507020      | _         |
| 清单中报                   | • 物洗运单编号         | L20180531000116       | • 物流企业代码    | 1105910152 |   | • 物质企业案称   | 东方物通科技(北限)有限公司      | 入库时间       | 2018-06-05 11:31:17 |           |
| 清单查询(未括关)              | 清单编号             |                       | * 中报地海关     | 长春海关       |   | • 800*     | 是投差                 | • 申报业务供型   | 简化申报                |           |
| 清单查询(已结关)<br>清单查询(已结案) | * 贸易方式           |                       | • 彩扮编号      | 3          |   | * 出口日期     | 2018-05-08 00:00:00 | * 申报企业代码   | A000080003          |           |
| 散场中选举中报                | * 申报企业名称         | 东方物通科技(北京)有限公司        | • 收发资人代码    | 1105910150 |   | • 政发造人名称   | 东方物通科技(北市)有限公司      | * 生产销售企业代码 | 1105910159          |           |
| 撤销申请单查询                | * 生产销售企业客称       | 东方物通料技(北市)有限公司        | 区内企业代码      | 1          |   | 区内企业名称     | 2                   | * 运输方式     | 水路运输                |           |
| 清单总分单申报<br>清单总分单直询     | 运输工具名称           | 大卡车                   | 就明航次带       | 1          |   | 提這单号       | 1                   | 总包号        | tex001              |           |
| B 汇总管理                 | 运营场乐代码           | 9                     | 许可证号        | Lision001  |   | * 运艇国 (地区) | F87 -               | • 描运港代码    | 镭布尔                 | •         |

图 清单详情

## ①小提示:

在清单申报详情中,业务状态为暂存和退单的可以单独对该清单进行申报以 及删除操作。且置灰字段无法修改(反填信息自动录入),未置灰字段可以进行 修改,修改后进行相关操作。

## 批量申报与批量删除

选择多个查询出的数据,点击弹出框的确认按钮可以进行批量申报和删除操作,否则点击取消按钮则取消相应操作,查询出的所有业务状态的数据都可以进行批量申报和 批量删除。

|   | 预录入编号              | 企业内部编号         | 订单编号                  | 运单编号            | 电商平台名称             | 生产销售企业名称           | 申报企业名称             | 运输方式 | 航班航次号 | 提运单号       | 总包号    | 贸易方式  | 业务状态 | ; 入库时间                 |
|---|--------------------|----------------|-----------------------|-----------------|--------------------|--------------------|--------------------|------|-------|------------|--------|-------|------|------------------------|
|   | B20180605000078514 | Cop20180507020 | order2018053111400116 | L20180531000116 | 东方物通科技(北京)<br>有限公司 | 东方物通科技(北京)有<br>限公司 | 东方物通科技(北京)<br>有限公司 | 水路运输 | 1     | 1          | tex001 | 一般出口  | 167  | 2018-06-05<br>11:31:17 |
| 1 | 820180605000078513 | Cop20180507020 | order2018053111400114 | L20180531000114 | 东方物通科技(北京)<br>有限公司 | 东方物通科技(北京)有<br>限公司 | 东方物递科技(北京)<br>有限公司 | 水路运输 | 1     | 1          | tex001 | 一般出口  | 留存   | 2018-06-05<br>11:31:16 |
| ] | 820180605000078511 | Cop20180507020 | order2018053111400112 | L20180531000112 | 东方物通科技(北京)<br>有限公司 | 东方物通科技(北京)有<br>限公司 | 东方物遇科技(北京)<br>有限公司 | 水路运输 | 1     | 1          | tex001 | 一般出口  | 暂存   | 2018-06-05<br>11:31:13 |
| 1 | 820180605000078508 | Cop20180507020 | order2018053111400109 | L20180531000109 | 东方物通科技(北京)<br>有限公司 | 东方物通科技(北原)有<br>限公司 | 东方物通科技(北原)<br>有限公司 | 水路运输 | 1     | 1          | tex001 | 一般出口  | 留存   | 2018-06-05<br>11:31:10 |
| ] | 820180605000078506 | Cop20180507020 | order2018053111400107 | L20180531000107 | 东方物通科技(北京)<br>有限公司 | 东方物通科技(北宗)有<br>限公司 | 东方物通科技(北帝)<br>有限公司 | 水路运输 | 1     | 1          | tex001 | 一般出口  | 暂存   | 2018-06-05<br>11:31:07 |
| 1 | B20180605000078505 | Cop20180507020 | order2018053111400106 | L20180531000106 | 东方物通科技(北京)<br>有限公司 | 东方物通科技(北京)有<br>限公司 | 东方物通科技(北京)<br>有限公司 | 水路运输 | 1     | 1          | tex001 | ——被出口 | 留存   | 2018-06-05<br>11:31:05 |
|   | 820180518000044503 | Cop20180507020 | order2018050711300082 | L2018051600082  | 东方物通科技(北京)<br>有限公司 | 东方物通科技(北京)有<br>限公司 | 东方物递科技(北京)<br>有限公司 | 水路运输 | 1     | 1          | -      | 一般出口  | 申报   | 2018-06-04<br>19:32:23 |
|   | null               | 1234567890     | 123                   | 123             | 1234567890         | 123                | 123                | 监管仓库 | 123   | 1234567890 | 123    | 特殊区域  | 留存   | 2018-06-04             |

### ①小提示:

查询出的所有业务状态的数据都可以进行批量申报和批量删除

## 3.3 清单查询(未结关)

电商企业或其代理申报企业通过通关服务系统向海关申报清单。

点击清单查询(未结关),输入相应的查询条件并点击蓝色"查询"按钮,系统会显示符合条件的数据,界面如下图所示:

| 中国(陝西)国际贸<br>China International Trade Single V                                                                                                    | 易单<br><sup>Vindow</sup> | 一窗    | <mark>п</mark> Т | 跨境电荷       | 商出口     |              |      |                 |                      | 🔗 欢迎您,深圳           | 服关 shenzhent | baoguan   C   | )退出   |
|----------------------------------------------------------------------------------------------------|-------------------------|-------|------------------|------------|---------|--------------|------|-----------------|----------------------|--------------------|--------------|---------------|-------|
| 跨境电商出口    〈                                                                                                    | =                       | •     | 首页               | 清单查询(未     | 結关) S   |              |      |                 |                      |                    |              | ₩             | 关闭操作▼ |
| 目 清単管理 ジング シング シング シング シング シング シング しょうせい しょうしん しょうしん しょうしょう しょうしん しょうしん しょうしん しょうしん しょうしん しょうしん しょうしん しょうしん しょうしん しょうしん しょうしん しょうしん しょうしん しょうしん しょうしん しょうしん しょうしん しょうしん しょうしん しょうしん しょうしん しょう しょう しょうしん しょうしん しょうしん しょうしん しょうしん しょうしん しょうしん しょうしん しょうしん しょうしん しょうしん しょうしん しょうしん しょうしん しょうしん しょうしょう しょうしん しょう しょう しょう しょう しょう しょう しょう しょう しょう しょう |                         | 预支    | <b></b> 我入编号     |            |         | 企业内部         | 觸号   |                 | 订单编号                 |                    | 运单编号         |               | ^     |
| 清单录入                                                                                                    |                         | 申报公   | 企业代码             |            |         | 电商企业         | 比码   |                 | 电商平台代码               |                    | 贸易方式         | 全部            | -     |
| 清单申报                                                                                                    |                         | al.   | 1.42.347.771     |            |         | Jiet         |      |                 | ) (#0+(2)+2          |                    | ) (#D+(A))   |               |       |
| 清单查询(未结关)                                                                                                    |                         | Ч     | 业分类型             | 全部         | •       | 32.9         | 初次念  | 全部              | , 八年时间起              | 2018-07-01 00:00:  | 八年时间正        | 2018-07-13 23 | 59:   |
| 清单查询(已结关)                                                                                                    |                         | ĩ     | C总状态             | 全部         | •       | 申报均          | 海关   |                 | •                    |                    |              |               |       |
| 清单查询(已结案)                                                                                                    |                         |       |                  |            |         |              |      | a قنة           | の重置                  |                    |              |               |       |
| 撤销申请单申报                                                                                                    |                         |       |                  |            |         |              |      |                 |                      |                    |              |               |       |
| 撤销申请单查询                                                                                                    |                         |       | 預录               | 入编号        | 7       | 青单编号         |      | 企业内部编号          | 订单编号                 | 运单编号               | 电商平台名称       | 生产销售企业名称      | 申     |
| 清单总分单申报                                                                                                    |                         | в     | 2018071          | 1000000520 | 530220  | 18E000000626 | coP  | DX2018071100054 | orderDX2018071100054 | lasDX2018071100054 | 深圳电商         | 深圳电商          | ^     |
| 清单总分单查询                                                                                                    |                         |       |                  |            |         |              |      |                 |                      |                    |              |               |       |
| ▶ 汇总管理 〈                                                                                                    |                         | В     | 2018071          | 1000000505 | 530220  | 18E000000624 | соР  | DX2018071100052 | orderDX2018071100052 | gsDX2018071100052  | 深圳电商         | 深圳电商          |       |
|                                                                                                    |                         | ⊂ B   | 2018071          | 1000000504 | 5302203 | 18E000000622 | соР  | DX2018071100051 | orderDX2018071100051 | lasDX2018071100051 | 深圳电商         | 深圳电商          | >     |
|                                                                                                    | , E                     | 記示第 1 | l 到第 10          | 条记录 , 总共   | 329     | 最 每页显示 👔     | 10 - | 条记录             |                      | -cc                | < 1 2        | 3 4 5 >       | »     |

#### 图 查询结果显示

①小提示:

在清单查询中,所有字段均为非必填项,其中用户可以点击业务类型、业 务状态、汇总状态以及贸易方式字段后的下拉按钮进行选择查询。如用户不填 写相应查询条件,系统将按照默认入库时间显示查询结果。

入库时间最大区间为一个自然月,如:入库时间起始: 2018-07-01 23:59:59 入库时间截止 2018-07-31 23:59:59

在显示的查询结果中,点击蓝色"预录入编号"字段,页面将会跳转到清单详情界面, 企业只可对显示页面进行查看,无法进行修改等操作。显示界面如下图所示。

| 🍃 中国 (陕西) 国际贸<br>China International Trade Single W | 易单一窗口        | 跨境电商出L           | 1               |            |   |             |                  | , 深圳报关 shenzher | baoguan   | 10      | )退出   |
|-----------------------------------------------------|--------------|------------------|-----------------|------------|---|-------------|------------------|-----------------|-----------|---------|-------|
| 跨境电商出口    〈                                         | ☰ 📢 首页       | 清单查询(未结关) 😒      | B20180711000000 | 520清单详情 🛛  |   |             |                  |                 |           | ₩       | 关闭操作▼ |
| ■ 清単管理 ~                                            | ☞ 清单详细信      | 息                |                 |            |   |             |                  |                 |           |         | ^     |
| 清单录入                                                | 预录入编号        | B201807110000005 | 报送类型            | 新增         | • | 报送状态        | 实货放行             | 报送时间            | 2017-12-3 | 0 00:00 |       |
| 清单申报                                                | 订单编号         | orderDX201807110 | 电商平台代码          | E00000001  |   | 电商平台名称      | 深圳电商             | 企业唯一编号          | coPDX201  | 807110  | 000   |
| 清单查询(未结关)                                           | 物流运单编号       | lacDY20180711000 | 物流企业代码          | 100000001  |   | 物流企业名称      | 湿川施法             | 入库时间            | 2018-07-1 | 1 21-40 | 1+3   |
| 清单查询(已结关)                                           |              | 1932720100711000 |                 | 200000001  |   |             | 126.41110.016    |                 | 2010-07-1 | 1 21.40 |       |
| 清单查询(已结案)                                           | 清里编号         | 53022018E0000006 | 甲形地海关           | 罗湖海关       | • | 出口口岸        | -                | 甲报业务类型          | 汇总申报      |         | •     |
| 撤销申请单申报                                             | 贸易方式         | 一般出口 •           | 账册编号            | 43094      |   | 出口日期        | 2017-12-31 00:00 | 申报企业代码          | A00008000 | D1      |       |
| 撤销申请单查询                                             | 申报企业名称       | 漆圳椴关             | 收发货人代码          | E00000001  |   | 收发货人名称      | 深圳由商             | 生产销售企业          | E00000000 | )1      |       |
| 清单总分单申报                                             |              | MANILOS C        |                 | 200000001  |   |             | 1000000          | 代码              | 200000000 |         |       |
| 清单总分单查询                                             | 生产销售企业<br>名称 | 深圳电商             | 区内企业代码          | 4403661001 |   | 区内企业名称      | 晋江市聚豪贸易有限        | 运输方式            | 航空运输      |         | •     |
| ▶ 汇总管理 く                                            | 运输工具名称       |                  | 航班航次号           |            |   | 提运单号        | 1937249018-71100 | 总包号             |           |         |       |
|                                                     | 监管场所代码       |                  | 许可证号            |            |   | 运抵国(地<br>区) | 香港・              | 指运港代码           | 科罗内尔      |         | •     |

#### 图 清单查询(未结关)——清单详情

#### 重置

点击 **图 查询结果显示**界面中的蓝色"重置"按钮,用户填写的查询条件将被清空,用户 可重新输入查询条件并进行查询。

## 3.4 清单查询(已结关)

电商企业或其代理申报企业通过通关服务系统向海关申报清单以后,对"结关"状态的数据,在本页面查询。

#### 查询

点击清单查询(已结关),输入相应的查询条件并点击蓝色"查询"按钮,系统会显示符合条件的数据,界面如下图所示:

| 👌 中国 (陕西) 国际贸<br>China International Trade Single V | <mark>易单-</mark><br><sup>Window</sup> | 一窗口         | 跨境电荷        | 商出口     |              |                  |                       | 😽 欢迎您,深                | 圳报关 shenzher       | ibaoguan   C       | )退出   |
|-----------------------------------------------------|---------------------------------------|-------------|-------------|---------|--------------|------------------|-----------------------|------------------------|--------------------|--------------------|-------|
| 跨境电商出口    〈                                         | =                                     | ◀ 首页        | 清单查询(已      | 结关) 🖸   |              |                  |                       |                        |                    | ₩                  | 关闭操作。 |
| 目 清单管理 ~                                            |                                       | 预录入编号       |             |         | 企业内部         | 编号               | 订单编号                  |                        | 运单编号               |                    | · · · |
| 清单录入                                                |                                       | chtR o(b777 |             |         | 中華人山         | (1577)           | 中东亚在伊拉                |                        |                    |                    |       |
| 清单申报                                                |                                       | 甲胺哈里尔特      |             |         | 电间企业         | 1019             | 电间十合化的                |                        | 资物力式               | 全部                 | •     |
| 清单查询(未结关)                                           |                                       | 业务类型        | 全部          | •       | 业务           | 状态 结关            | 入库时间起                 | 2018-07-01 00:00       | 入库时间止              | 2018-07-13 23:59   |       |
| 清单查询(已结关)                                           |                                       | 汇总状态        | 全部          | •       | 申报地          | 海关               | •                     |                        |                    |                    |       |
| 清单查询(已结案)                                           |                                       |             |             |         |              |                  |                       |                        |                    |                    |       |
| 撤销申请单申报                                             | _                                     |             |             |         |              |                  |                       |                        |                    |                    |       |
| 撤销申请单查询                                             |                                       | 预示          | 入编号         | ä       | 青单编号         | 企业内部编号           | 订单编号                  | 运单编号                   | 电商平台名称             | 生产销售企业名称           | ^     |
| 清单总分单申报                                             |                                       |             | 2000001520  | 520220  |              | VC20400742000    |                       |                        | 200 Million and an | 200 Al ( Jack 1997 |       |
| 清单总分单查询                                             |                                       | B2018071    | .2000001528 | 530220. | 18E000000636 | copyC20180712000 | J2 OrderYC20180712000 | JU2 IgsYC2018071200002 | : 浨则电陶             | 床则电圈               |       |
| ▶ 汇总管理 く                                            |                                       | B2018071    | 2000001526  | 530220  | 18E00000634  | copYC20180711000 | l6 orderYC20180711000 | 016 lgsYC2018071100016 | ; 深圳电商             | 深圳电商               |       |
|                                                     |                                       | B2018071    | 2000001511  | 530220: | 18E000000632 | copYC20180712000 | 01 orderYC20180712000 | 001 lgsYC2018071200001 | . 深圳电商             | 深圳电商               |       |

图 查询结果显示

## ①小提示:

*在清单查询中,所有字段均为非必填项,其中用户可以点击业务类型、业务* 状态、申报地海关、汇总状态以及贸易方式字段后的下拉按钮进行选择查询。 如用户不填写相应查询条件,系统将按照默认入库时间显示查询结果。

入库时间最大区间为一个自然月,如:入库时间起始: 2018-07-01 23:59:59 入库时间截止 2018-07-31 23:59:59.

在显示的查询结果中,点击蓝色"预录入编号"字段,页面将会跳转到清单详情界面, 企业只可对显示页面进行查看,无法进行修改等操作。显示界面如下图所示。

| 浚 中国 (陕西) 国际贸<br>China International Trade Single V | 易单一窗口             | 跨境电商出L            |                 |            |                     |                  | , 深圳报关 shenzher | nbaoguan   | ڻ ٺ                    | 出   |
|-----------------------------------------------------|-------------------|-------------------|-----------------|------------|---------------------|------------------|-----------------|------------|------------------------|-----|
| 跨境电商出口    〈                                         | ≡ 📢 首页            | 清单查询(已结关) 😒       | B20180712000001 | 528清单详情 🛛  |                     |                  |                 | 1          | <ul> <li>关闭</li> </ul> | 操作▼ |
| □ 清单管理 ~                                            | ☞ 清单详细信           | 恴                 |                 |            |                     |                  |                 |            |                        | ^   |
| 清单录入                                                | 预录入编号             | B201807120000015  | 报送类型            | 新増         | ▼ 报送状态              | 结关               | 报送时间            | 2018-07-11 | 00:00                  |     |
| 清单申报                                                | 订单编号              | orderYC201807120  | 电筒平台代码          | E00000001  | 电商平台名称              | 深圳电商             | 企业唯一编号          | copYC20180 | 712000                 |     |
| 清单查询(未结关)                                           | 物流运单编号            | lasYC20180712000( | 物流企业代码          | L000000001 | 物流企业名称              | 深圳物流             | 入库时间            | 2018-07-12 | 11:19:4                |     |
| 清单查询(已结关)                                           | 法单编早              |                   | 由招忚海关           |            | нпре                |                  | 由掲小各進刑          |            |                        |     |
| 清单查询(已结案)                                           | 14-4-48-3         | 53022018E0000006  |                 | 罗湖海关       | •                   | •                | TIGESIXE        | 汇总申报       | *                      |     |
| 撤销申请单申报                                             | 贸易方式              | 一般出口 •            | 账册编号            | 43094      | 出口日期                | 2018-05-12 00:00 | 申报企业代码          | A000080001 |                        |     |
| 撤销申请单查询                                             | 申报企业名称            | 深圳报关              | 收发货人代码          | 4451967023 | 收发货人名称              | 广州大学城一卡通有        | 生产销售企业          | E00000001  |                        |     |
| 清单总分单申报                                             | 41-10-11/44 A.II. |                   |                 |            | E the second second |                  |                 |            |                        |     |
| 清单总分单查询                                             | 生产销售企业名称          | 深圳电商              | IS MIEHERO      | 4403661001 | 区内企业名称              | 晋江市緊豪贸易有限!       | は物力に            | 航空运输       | •                      |     |
| ▶ 汇总管理 く                                            | 运输工具名称            |                   | 航班航次号           |            | 提运单号                | 1937249018-05310 | 总包号             |            |                        |     |
|                                                     | 监管场所代码            |                   | 许可证号            |            | 运抵国(地<br>区)         | 香港・              | 指运港代码           | 科罗内尔       | •                      |     |
|                                                     |                   |                   | ***             | 5 / 7 /4   |                     | ᆂᆇ᠈ᆇᆙᆂ           |                 |            |                        |     |

图 清单查询(已结关)——清单详情

#### 重置

点击 图 查询结果显示界面中的蓝色"重置"按钮,用户填写的查询条件将被清空,用 户可重新输入查询条件并进行查询。

## 3.5 清单查询(已结案)

电商企业或其代理申报企业通过通关服务系统向海关申报清单以后,对"结案"状态的数据,在本页面查询。

点击清单查询(已结案),输入相应的查询条件并点击蓝色"查询"按钮,系统会显示符合条件的数据,界面如下图所示:

| 中国(陕西)国际贸<br>China International Trade Single V | 易单 <sup>.</sup><br><sup>Vindow</sup> | 一窗□      | 】   跨境电           | 商出口         |           |                   |                        | 🖌 xies            | , 深圳报关 she | nzhenbaoguan     | し。 通出    |
|-------------------------------------------------|--------------------------------------|----------|-------------------|-------------|-----------|-------------------|------------------------|-------------------|------------|------------------|----------|
| 跨境电商出口    〈                                     | =                                    | *        | 首页 清单查询(E         | 结案) 🛛       |           |                   |                        |                   |            |                  | ▶ 关闭操作   |
| □ 清単管理 ~                                        |                                      | 预录入      | 编号                |             | 企业内部编     | 号                 | 订单编号                   |                   | 运车         | 编号               | i        |
| 清单录入                                            |                                      | the Au   | 1/48777           |             | 由客へ出場     | 777               | 中意亚人出现                 |                   | 67 E       |                  |          |
| 清单申报                                            |                                      | #101E1   | L1/19             |             | PENNIENTI | 29-               | 电刷十百八万                 |                   | 近句         | 全部               | •        |
| 清单查询(未结关)                                       |                                      | 业务       | <sup>各类型</sup> 全部 | -           | 业务状       | 迹 结关              | 入库时间起                  | 2018-06-01 00:00  | 入库时        | 间止 2018-06-30    | 23:59    |
| 清单查询(已结关)                                       |                                      | 汇总       | <sup>会状态</sup> 全部 | •           | 申报地海      | 送                 | •                      |                   |            |                  |          |
| 清单查询(已结案)                                       |                                      |          |                   |             |           |                   |                        |                   |            |                  |          |
| 撤销申请单申报                                         |                                      |          |                   |             |           | α≞                |                        |                   |            |                  |          |
| 撤销申请单查询                                         | [                                    |          | 预录入编号             | 清单编         | 号         | 企业内部编号            | 订单编号                   | 运单编号              | 电商平台名称     | 生产销售企业名称         | 申报企业     |
| 清单总分单申报                                         |                                      | <b> </b> | 0190600000141000  | 01070019500 | 0000109   |                   | and as 20190609 400005 | 12030180608400005 | 深圳中商       | 深圳山东             | 资料店      |
| 清单总分单查询                                         |                                      | b20      | 0180005000141002  | 012/2018200 | 0000108   | 0020100008400005  | 0106120180008A00003    | 19520180808A00005 | 冰利吧間       | 7224146160       | 276.9103 |
| ▶ 汇总管理 〈                                        | ĺ                                    | B20      | 0180607000137500  | 01272018E00 | 0000052   | cop2018060700001  | order2018060700001     | lgs2018060700001  | 深圳电商       | 广州大学城—卡通<br>有限公司 | 深圳报      |
|                                                 | l                                    | B20      | 0180606000135507  | 01272018E00 | 0000038   | cop20180606A00001 | order20180606A00001    | lgs20180606A00001 | 深圳电商       | 深圳电商             | 深圳报      |
|                                                 |                                      |          |                   |             | 冬         | 查询结果              | 显示                     |                   |            |                  |          |

①小提示:

在清单查询中,所有字段均为非必填项,其中用户可以点击业务类型、业务 状态、申报地海关、汇总状态以及贸易方式字段后的下拉按钮进行选择查询。 如用户不填写相应查询条件,系统将按照默认入库时间显示查询结果。

入库时间最大区间为一个自然月,如:入库时间起始: 2018-07-01 23:59:59 入库时间截止 2018-07-31 23:59:59.

在显示的查询结果中,点击蓝色"预录入编号"字段,页面将会跳转到清单详情界面, 企业只可对显示页面进行查看,无法进行修改等操作。显示界面如下图所示。

| 🥏 中国 (陕西) 国际贸<br>China International Trade Single W | 易单一窗口        | 跨境电商出L            | 1               |            |   |             | 😽 xies           | , 深圳报关 shenzhen | ibaoguan   C     | )退出  |
|-----------------------------------------------------|--------------|-------------------|-----------------|------------|---|-------------|------------------|-----------------|------------------|------|
| 跨境电商出口    〈                                         | ☰ 📢 首页       | 清单查询(已结案) 🛽       | B20180609000141 | 002淸单详情 🛛  |   |             |                  |                 | ₩                | 关闭操作 |
| ■ 清単管理 ~                                            | ☞ 清单详细信      | 恴                 |                 |            |   |             |                  |                 |                  |      |
| 清单录入                                                | 预录入编号        | B201806090001410  | 报送类型            | 新增         | • | 报送状态        | 结关               | 报送时间            | 2018-06-06 00:00 |      |
| 清单申报                                                | 订单编号         | order20180608A00  | 电商平台代码          | E00000001  |   | 电商平台名称      | 深圳电商             | 企业唯一编号          | cop20180608A00   | ос   |
| 清单查询(未结关)                                           | 物流运单编号       | lgs20180608A0000! | 物流企业代码          | L000000001 |   | 物流企业名称      | 深圳物流             | 入库时间            | 2018-06-09 18:53 | 64   |
| 清单查询(已结天)                                           | 清单编号         | 01272018E0000001  | 申报地海关           | 京快件        | • | 出口口岸        | •                | 申报业务类型          | 简化申报             | •    |
| 撤销申请单申报                                             | 贸易方式         | 一般出口 •            | 账册编号            | 43094      |   | 出口日期        | 2018-05-12 00:00 | 申报企业代码          | A000080001       |      |
| 撤销申请单查询                                             | 申报企业名称       | 深圳报关              | 收发货人代码          | E000000001 |   | 收发货人名称      | 深圳电商             | 生产销售企业          | E00000001        |      |
| 清单总分单申报<br>清单总分单查询                                  | 生产销售企业<br>名称 | 深圳电商              | 区内企业代码          | 4403661001 |   | 区内企业名称      | 晋江市聚豪贸易有限!       | 运输方式            | 航空运输             | •    |
| ▶ 汇总管理 く                                            | 运输工具名称       |                   | 航班航次号           |            |   | 提运单号        | 1937249018-05310 | 总包号             |                  |      |
|                                                     | 监管场所代码       |                   | 许可证号            |            |   | 运抵国(地<br>区) | 香港・              | 指运港代码           | 科罗内尔             | •    |
|                                                     | 运费           | 60                | 运费币制            | 瑞典克朗       | • | 运费标志        | 3                | 保费              | 10               |      |
|                                                     |              |                   |                 |            |   |             |                  |                 |                  |      |

图 清单查询(已结案)——清单详情

## 重置

点击 图 查询结果显示界面中的蓝色"重置"按钮,用户填写的查询条件将被清空,用 户可重新输入查询条件并进行查询。

## 3.6 撤销申请单申报

电商企业或其代理申报企业通过通关服务系统向海关申报撤销申请单,对于存在问题的 清单进行撤销,让企业重新发送

点击撤销申请单申报,输入相应的查询条件并点击蓝色"查询"按钮,系统会显 示符合条件的数据,界面如下图所示:

| 中国(陕西)国际资<br>China International Trade Single | Window | 一窗口        | 跨境电商出         | #D               |                    |             | 8              | 饮迎您,深圳 | 服关 shenzh   | enbaoguan       | し。 退出 |
|-----------------------------------------------|--------|------------|---------------|------------------|--------------------|-------------|----------------|--------|-------------|-----------------|-------|
| 跨境电商出口    〈                                   | =      | ≪ 首页       | 撤销申请单申报       | 0                |                    |             |                |        |             | ₩               | 关闭操作, |
| □清单管理 ~                                       |        | 预录入编号      |               | 企业唯一编号           |                    | 原清单编号       |                |        | 申报企业代码      | <b>В</b>        |       |
| 清单录入                                          |        | 此岩华人代码     |               | 业条状本             |                    | 、库时间お油      |                |        | λ 库时间載ι     | F               |       |
| 清单申报                                          |        | ACCEDITION |               | 3175 1/164       | 全部 🔹               | 70##JPJ8988 | 2018-07-01 00  | :00:   | VI#NIPIBL   | 2018-07-13 23   | :59:  |
| 清单查询(未结关)                                     |        |            |               |                  | Q 查询               | つ 重置        |                |        |             |                 |       |
| 清单查询(已结关)                                     |        | ⑦ 批量申封     | そう 批星         | 删除               |                    |             |                |        |             |                 |       |
| 清单查询(已结案)                                     |        |            | 福大管告          | <b>小山唯一绝</b> 吕   | 原述前始早              | 由把个业务的      | <b>府景华上文</b> 称 | 促洋米刑   | 业条件本        | 、佐町岡            |       |
| 撤销申请单申报                                       |        |            | 898713815     | 正式症 洲心           | 66月半洲ら             | HIRLESETHT  | 1000/100       | TRACKE | 3127544/404 | 70±1010         |       |
| 撤销申请单查询                                       |        | G2018      | 0705000155003 | cop2018070500001 | 01272018E000000022 | 深圳报关        | 深圳电商           | 新増     | 海关退单        | 2018-07-05 16:3 | 3:16  |
| 清单总分单申报                                       |        |            |               |                  |                    |             |                |        |             |                 |       |
| 清单总分单查询                                       |        |            |               |                  |                    |             |                |        |             |                 |       |
| ▶ 汇总管理 く                                      |        |            |               |                  |                    |             |                |        |             |                 |       |

图 查询结果显示

### ①小提示:

在撤销申请单申报查询中,所有字段均为非必填项,如用户不填写相应查询 条件,系统将按照默认入库时间显示查询结果。

入库时间最大区间为一个自然月,如:入库时间起始: 2018-07-01 23:59:59 入库时间截止 2018-07-31 23:59:59.

在显示的查询结果中,点击蓝色"预录入编号"字段,页面将会跳转到撤销单详情界面, 企业只可对显示页面进行查看,无法进行修改等操作。显示界面如下图所示。

| 中国(陕西)国际贸<br>China International Trade Single V | 易单一窗口  <br><sup>Vindow</sup> | 跨境电商出口           |             |                     |             | 🔗 xies,    | 深圳报关 shenzhenb                          | aoguan   🖒 退出       |
|-------------------------------------------------|------------------------------|------------------|-------------|---------------------|-------------|------------|-----------------------------------------|---------------------|
| 跨境电商出口    〈                                     | ☰ 📢 首页                       | 撒销申请单申报 🛛        | 撤销单详情 🛛     |                     |             |            |                                         | ▶ 关闭操作-             |
| □ 清单管理 ~                                        | り 暫存                         | Q 申报 😫           | ) 删除        |                     |             |            |                                         |                     |
| 清单录入                                            | ☞ 撤销单详细                      | 信息               |             |                     |             |            |                                         |                     |
| 清单申报                                            | 预录入编号                        | G201807050001550 | 原清单编号       | 01272018E0000000:   | 报送类型        | 新增         | 业务状态                                    | 海关退单                |
| 清单查询(未结关)                                       | 企业唯一编号                       | cop2018070500001 | 报送时间        | 2018-07-05 00:00:00 | 申报企业代码      | A000080001 | 申报企业名称                                  | 深圳报关                |
| 清单查询(已结关)                                       | 此发告人代码                       |                  | 此发货人名称      |                     | 由报地海关       |            | 入库时间                                    |                     |
| 清单查询(已结案)                                       |                              | E00000001        | 000000 0000 | 深圳电商                | 11000004070 | 京快件 *      | , , , , , , , , , , , , , , , , , , , , | 2018-07-05 16:33:1( |
| 撤销申请单申报                                         | 撤单原因                         | 用户退单             | 备注          | test                |             |            |                                         |                     |
| 撤销申请单查询                                         |                              |                  |             |                     |             |            |                                         |                     |
| 清单总分单申报                                         |                              |                  |             |                     |             |            |                                         |                     |
| 清单总分单查询                                         |                              |                  |             |                     |             |            |                                         |                     |
| ► 汇总管理 <                                        |                              |                  |             |                     |             |            |                                         |                     |

图 撤销单详情

①小提示:

在撤销单申报详情中,业务状态为暂存和退单的可以单独对该撤销单进行申

报以及删除操作。且置灰字段无法修改(反填信息自动录入),未置灰字段可以 进行修改,修改后进行相关操作。

#### 重置

点击 图 查询结果显示界面中的蓝色"重置"按钮,用户填写的查询条件将被清空,用 户可重新输入查询条件并进行查询。

### 批量申报与删除

选择多个查询出的数据,点击弹出框的确认按钮可以进行批量申报和删除操作,否则点击取消按钮则取消相应操作,查询出的所有业务状态的数据都可以进行批量申报和 批量删除。

## 3.7 撤销申请单查询

电商企业或其代理申报企业通过通关服务系统向海关申报撤销申请单以后,可在通关服 务系统查询撤销申请单状态。

### 查询

点击撤销申请单查询,输入相应的查询条件并点击蓝色"查询"按钮,系统会显 示符合条件的数据,界面如下图所示:

| 中国(陕西)国际贸<br>China International Trade Single V | <mark>易单一窗口</mark>   跨境<br><sup>Vindow</sup> | <b>迪商出口</b>    |                    |        | 🕹 - E        | 欢迎您,深圳排 | 段关 shenzhenba | aoguan   🖒 退出       |    |
|-------------------------------------------------|----------------------------------------------|----------------|--------------------|--------|--------------|---------|---------------|---------------------|----|
| 跨境电商出口    〈                                     | ≡ 📢 首页 撤销申                                   | 请单查询 S         |                    |        |              |         |               | ▶ 关闭操(              | 作士 |
| 自 清单管理 ~                                        | 原清单编号                                        |                | 企业唯—编号             |        | 预录入编号        |         | 申报企业代码        |                     | î  |
| 清单录入                                            | 16-12-70                                     |                | 山泉井太               |        |              |         | 、たけにました       |                     |    |
| 清单申报                                            | HXXXXXX VI VH                                |                | 全部                 | •      | 2018-05-01   | 00:00:  | 八中町町町         | 2018-05-31 23:59:   |    |
| 清单查询(未结关)                                       |                                              |                |                    | Q 查询   | う 重置         |         |               |                     |    |
| 清单查询(已结关)                                       |                                              |                |                    |        |              |         |               |                     |    |
| 清单查询(已结案)                                       | 预录入编号                                        | 企业唯一编号         | 原清单编号              | 申报企业名称 | 收发货人名称       | 报送类型    | 业务状态          | 入库时间                |    |
| 撤销申请单申报                                         | G20180529000117524                           | Cop20180529002 | 51302018E000018959 | 深圳报关   | 广州大学城一卡通有限公司 | 新增      | 审核通过          | 2018-05-29 11:13:33 |    |
| 撤销申请单查询                                         |                                              |                |                    |        |              |         |               |                     |    |
| 清单总分单申报                                         |                                              |                |                    |        |              |         |               |                     |    |
| 清单总分单查询                                         |                                              |                |                    |        |              |         |               |                     |    |
| ▶ 汇总管理 く                                        |                                              |                |                    |        |              |         |               |                     |    |
|                                                 |                                              |                |                    |        |              |         |               |                     | 1  |

图 查询结果显示

①小提示:

在撤销申请单查询查询中,所有字段均为非必填项,如用户不填写相应查询 条件,系统将按照默认入库时间显示查询结果。

入库时间最大区间为一个自然月,如:入库时间起始: 2018-07-01 23:59:59 入库时间截止 2018-07-31 23:59:59.

在显示的查询结果中,点击蓝色"预录入编号"字段,页面将会跳转到撤销单详情界面, 企业只可对显示页面进行查看,无法进行修改等操作。显示界面如下图所示。

| 中国(陝西)国际贸<br>China International Trade Single V | 易单一窗口  <br><sup>lindow</sup> | 跨境电商出L           | 1       |                     |        | 😽 欢迎您      | , 深圳报关 shenzhenba | ioguan     | し 退出     |
|-------------------------------------------------|------------------------------|------------------|---------|---------------------|--------|------------|-------------------|------------|----------|
| 跨境电商出口    〈                                     | ☰ 📢 首页                       | 撤销申请单查询 🛛        | 撤销单详情 🛛 |                     |        |            |                   | ₩          | 关闭操作▼    |
| ■ 清単管理 ~                                        | ☑ 撤销单详细                      | <b>信</b> 息       |         |                     |        |            |                   |            |          |
| 清单录入                                            | 预录入编号                        | G201805290001175 | 原清单编号   | 51302018E0000189    | 报送类型   | 新增         | 业务状态              | 审核通过       |          |
| 清单申报                                            | 企业唯一编号                       | Cop20180529002   | 报送时间    | 2018-05-29 00:00:00 | 申报企业代码 | A000080001 | 申报企业名称            | 深圳报关       |          |
| 清単重町(木垣大)<br>清単音询(已结关)                          | 收发货人代码                       | 4451967023       | 收发货人名称  | 广州大学城一卡通有队          | 申报地海关  | 广州萝岗       | 入库时间              | 2018-05-29 | 11:13:3: |
| 清单查询(已结案)                                       | 撤单原因                         | 用户退单             | 备注      | test                |        |            |                   |            |          |
| 撤销申请单申报                                         |                              |                  |         |                     |        |            |                   |            |          |
| 撤销申请单查询                                         |                              |                  |         |                     |        |            |                   |            |          |
| 清单总分单申报                                         |                              |                  |         |                     |        |            |                   |            |          |
| 清单总分单查询                                         |                              |                  |         |                     |        |            |                   |            |          |
| ▶ 汇总管理 〈                                        |                              |                  |         |                     |        |            |                   |            |          |

#### 图 撤销单详情

#### 重置

点击 图 查询结果显示界面中的蓝色"重置"按钮,用户填写的查询条件将被清空,用 户可重新输入查询条件并进行查询。

## 3.8 清单总分单申报

申报企业通过跨境出口统一版系统向海关申报清单总分单数据,用以对清单进行补充申 报,并可以通过跨境出口统一版系统查询清单总分单数据信息,只有报关企业有权限对查询 数据进行操作。

点击清单总分单申报,输入相应的查询条件并点击蓝色"查询"按钮,系统会显 示符合条件的数据,界面如下图所示:

| 👌 中国 (陕西) 国际贸<br>China International Trade Single W | <mark>易单-</mark><br><sup>/indow</sup> | 一窗口       | 跨境电雨             | 商出口                |        |                   |                   | 8         | 文迎您,深圳报                    |                 | nbaoguan | Č                          | )退出              |
|-----------------------------------------------------|---------------------------------------|-----------|------------------|--------------------|--------|-------------------|-------------------|-----------|----------------------------|-----------------|----------|----------------------------|------------------|
| 跨境电商出口    〈                                         | ≡                                     | <b>()</b> | 有页 清单总分单申        | 报 🛛                |        |                   |                   |           |                            |                 |          | ₩                          | 关闭操作,            |
| ■ 清单管理 ~                                            |                                       | 预录入       | 编号               | 企业唯一编              | 号      |                   | 物流企业              | 代码        |                            | 航班航次号           |          |                            | n í              |
| 清单录入                                                |                                       | +8.2      | ***              | يد جهران           | +      |                   | ) strated         | 344       | ,                          | atto-4251ate (L |          |                            |                  |
| 清单申报                                                |                                       | 178144    | #5               | 1250               | 全部     | •                 | 70 <b>4</b> -0100 | 2018-07-0 | 01 00:00;                  | (主山山市の田         | 2018-07  | -13 23:59                  | 111 <sup>0</sup> |
| 清单查询(未结关)                                           |                                       |           |                  |                    |        | Q 查询              | つ 重置              |           |                            |                 |          |                            |                  |
| 清单查询(已结关)                                           |                                       | つ 批       | 重申报 つ 排          | 比重删除               |        |                   |                   |           |                            |                 |          |                            |                  |
| 清单查询(已结案)                                           |                                       | _         | 753、68           |                    | 中国人业公约 | 1675 A. II. (210) | 1=10-1-1          | 000000    | 18:540                     | +D++            |          | ) et et                    |                  |
| 撤销申请单申报                                             | l                                     |           | 與來入獨亏            | 正孤唯一道之             | 甲胺正亚合称 | 初流追望合体            | 运输力式              | 机斑肌次亏     | 提凶甲亏                       | 报达尖尘            | 1295178  | 5 入库的                      | (P)              |
| 撤销申请单查询                                             | [                                     | G20       | 0180712000001527 | copAA2018071100015 | 深圳报关   | 深圳物流              | 空运                | GT-9086   | AA1937249018-<br>071100015 | 新増              | 海关退单     | 2018-<br>07-12             | ^                |
| 清单总分单申报                                             |                                       |           |                  |                    |        |                   |                   |           |                            |                 |          | 11:12:41                   |                  |
| 清单总分单查询                                             | [                                     | G20       | 0180711000157501 | copYC2018071100005 | 深圳报关   | 深圳物流              | 空运                | GT-9086   | 1937249018-<br>071100005   | 新増              | 海关退单     | 2018-<br>07-11             |                  |
| ▶ 11.息管理 〈                                          |                                       |           |                  |                    |        |                   |                   |           |                            |                 |          | 17.13.40                   |                  |
|                                                     | [                                     | G20       | 0180705000155004 | cop2018070500001   | 深圳报关   | 深圳物流              | 空运                | GT-9086   | 1937249018-<br>061000001   | 新増              | 海关退单     | 2018-<br>07-05<br>16:33:29 |                  |
|                                                     |                                       |           |                  |                    |        |                   |                   |           |                            |                 |          |                            |                  |

图 查询结果显示

①小提示:

*在清单总分单申报查询中,所有字段均为非必填项,如用户不填写相应查询* 条件,系统将按照默认入库时间显示查询结果。

入库时间最大区间为一个自然月,如:入库时间起始: 2018-07-01 23:59:59 入库时间截止 2018-07-31 23:59:59。

在显示的查询结果中,点击蓝色"预录入编号"字段,页面将会跳转到总分单详情界面,显示界面如下图所示。

| 中国(陝西)国际贸<br>China International Trade Single W | 易单一窗口  <br><sup>/indow</sup> | 跨境电商出L             | 1            |                  |        | 🔗 xies  | ፤ , 深圳报关 shenzhen | baoguan          | ن <mark>ل</mark> | 退出   |
|-------------------------------------------------|------------------------------|--------------------|--------------|------------------|--------|---------|-------------------|------------------|------------------|------|
| 跨境电商出口    〈                                     | ☰ 📢 首页                       | 清单总分单申报 🛽          | 总分单详情 🛚      |                  |        |         |                   |                  | ▶ 关闭             | ]操作▼ |
| 目 清单管理       →                                  | 9 暂存                         | Q 申报               | う 删除         |                  |        |         |                   |                  |                  | ^    |
| 清单录入                                            | ☞ 总分单详纲                      | 暗息                 |              |                  |        |         |                   |                  |                  |      |
| 清单申报                                            | 预录入编号                        | G201807120000015   | 企业唯一编号       | copAA2018071100( | 报送类型   | 新增      | 业务状态              | 海关退单             |                  |      |
| 清单查询(未结关)                                       | 申报地海关                        | 罗湖海关 •             | 申报企业代码       | A000080001       | 申报企业名称 | 深圳报关    | 报送时间              | 2018-07-11       | 00:00:0          |      |
| 清单查询(已结关)                                       | 物流企业代码                       | 100000001          | 物流企业名称       | 275 HUMAN 271    | 航班航次号  | CT 009C | 提运单号              | 4 4 10 2 7 2 4 0 | 010.071          |      |
| 清单查询(已结案)                                       |                              | 100000001          |              | 沐卯彻远             |        | G1-9080 |                   | AA19572490       | 010-071          |      |
| 撤销申请单申报                                         | 监管场所代码                       | 1234567            | 境内运输工具<br>编号 | 粵A888888         | 运输方式   | 铁路运输 ▼  | 运输工具名称            | 空运               |                  |      |
| 撤销申请单查询                                         | 毛重(公斤)                       | 100                | 报文总数         | 1                | 报文序号   | 1       | 入库时间              | 2018-07-12       | 11:12:4          |      |
| 清单总分单申报                                         | <b>5</b> 14                  |                    |              |                  |        |         |                   |                  |                  |      |
| 清单总分单查询                                         | 省注                           | test               |              |                  |        |         |                   |                  |                  |      |
| ▶ 汇总管理 〈                                        | つ <sup>新増</sup><br>で 总分单表体   | つ <b>哲存</b><br>【信息 | 9 删除         |                  |        |         |                   |                  |                  |      |
|                                                 | 序号                           |                    | 出口清单编号       |                  | 物流运单编号 |         | 总包号               |                  |                  |      |

图 总分单详情

①小提示:

在清单总分单申报详情中,业务状态为暂存和退单的可以单独对该清单总分 单进行申报以及删除操作。且置灰字段无法修改(反填信息自动录入),未置灰 字段可以进行修改,修改后进行相关操作。

置重

点击 图 查询结果显示界面中的蓝色"重置"按钮,用户填写的查询条件将被清空,用 户可重新输入查询条件并进行查询。

## 3.9 清单总分单查询

电商企业或其代理申报企业通过通关服务系统向海关申报清单总分单以后,可在通关服 务系统查询清单总分单状态,只有电商企业有权限查询相关数据。、

### 查询

点击清单总分单查询,输入相应的查询条件并点击蓝色"查询"按钮,系统会显 示符合条件的数据,界面如下图所示:

| 中国 (陝西) 国际贸<br>China International Trade Single W | 易单一窗口   跨均<br><sup>indow</sup> | 主商出口               |         |             |         | 8                        | 欢迎您,深圳     | ∥报关 she | nzhenbaogi | uan   ሪ                |      |
|---------------------------------------------------|--------------------------------|--------------------|---------|-------------|---------|--------------------------|------------|---------|------------|------------------------|------|
| 跨境电商出口 〈                                          | 三 📢 首页 清单总                     | 幼単查询 🛿             |         |             |         |                          |            |         |            | <b>⊮</b> ×             | 闭操作▼ |
| □ 清单管理 ~                                          | 预录入编号                          | 企业                 | 业唯—编号   |             |         | 物流企业代码                   |            | 航到      | ·<br>1航次号  |                        | î    |
| 清单录入                                              |                                |                    |         |             |         |                          |            |         |            |                        |      |
| 清单申报                                              | 旋运車亏                           |                    | 业分状态 全部 | β           | •       | 入)年时/时度反相 2018-07        | -01 00:00: | 八年      | 20         | 18-07-13 23:59         | 4    |
| 清单查询(未结关)                                         |                                |                    |         | Q           | 查询      | つ 重置                     |            |         |            |                        |      |
| 清单查询(已结关)                                         | 预录入编号                          | 企业唯一编号             | 申报企业名称  | 运输方式        | 航班航次号   | 提运单号                     | 物流企业名称     | 报送类型    | 业务状态       | 入库时间                   |      |
| 清单查询(已结案)                                         |                                |                    |         |             |         | 1937249018-              |            |         |            | 2018-07-12             |      |
| 撤销申请单申报                                           | G20180712000001530             | copYC2018071200002 | 深圳报关    | 空运          | GT-9086 | 071200002                | 深圳物流       | 新増      | 结关         | 10:56:46               | î    |
| 撤销申请单查询                                           | G20180712000001529             | copYC2018071100016 | 深圳报关    | 空运          | GT-9086 | 1937249018-              | 深圳物流       | 新増      | 结关         | 2018-07-12             |      |
| 清单总分单申报                                           |                                |                    |         |             |         | 071100016                |            |         |            | 10:50:57               |      |
| 清单总分单查询                                           | G20180712000001525             | 7233               | 深圳报关    | 粵ZFT35<br>港 | ZFT35   | 5100412395107            | 深圳物流       | 新增      | 审核通过       | 2018-07-12<br>10:38:10 |      |
| ▶ 汇总管理 🛛 🔹 🗸                                      | G20180712000001521             | copYC2018071200001 | 深圳报关    | 空运          | GT-9086 | 1937249018-<br>071200001 | 深圳物流       | 新增      | 结关         | 2018-07-12<br>10:25:44 |      |
|                                                   | G20180712000001510             | copYC2018071100015 | 深圳报关    | 空运          | GT-9086 | 1937249018-<br>071100015 | 深圳物流       | 新增      | 结关         | 2018-07-12<br>10:19:39 | ~    |

图 查询结果显示

①小提示:

*在清单总分单申报查询中,所有字段均为非必填项,如用户不填写相应查询* 条件,系统将按照默认入库时间显示查询结果。

入库时间最大区间为一个自然月,如:入库时间起始: 2018-07-01 23:59:59 入库时间截止 2018-07-31 23:59:59.

查询出的数据与清单的对应关系为:清单:清单总分单=n:1

在显示的查询结果中,点击蓝色"预录入编号"字段,页面将会跳转到总分单详情界面,显示界面如下图所示。

| 中国(陝西)国际贸<br>China International Trade Single V | 易单一窗口  <br>/indow | 跨境电商出[           | 2            |                  |        | 🕹 🕅     | 您,深圳报关 shenzher | ibaoguan <b>( (</b> | し退出   |
|-------------------------------------------------|-------------------|------------------|--------------|------------------|--------|---------|-----------------|---------------------|-------|
| 跨境电商出口 〈                                        | ≡ 📢 首页            | 清单总分单查询 😣        | 总分单详情 🛛      |                  |        |         |                 | ₩                   | 关闭操作▼ |
| □ 清单管理 ~                                        | ぼ 总分单详纲           | 暗息               |              |                  |        |         |                 |                     | ^     |
| 清单录入                                            | 预录入编号             | G201807120000015 | 企业唯一编号       | copYC20180712000 | 报送类型   | 新増      | 业务状态            | 结关                  |       |
| 清单申报                                            | 申报地海关             | 罗湖海关 🔹           | 申报企业代码       | A000080001       | 申报企业名称 | 深圳报关    | 报送时间            | 2018-07-11 00:0     | 0:0   |
| 清单查询(未结天)<br>清单查询(已结关)                          | 物流企业代码            | L00000001        | 物流企业名称       | 深圳物流             | 航班航次号  | GT-9086 | 提运单号            | 1937249018-071      | .20   |
| 清单查询(已结案)                                       | 监管场所代码            | 1234567          | 境内运输工具<br>编号 | 粤A888888         | 运输方式   | 铁路运输    | 运输工具名称          | 空运                  |       |
| 撤销申请单申报                                         | 毛重(公斤)            | 100              | 报文总数         | 1                | 报文序号   | 1       | 入库时间            | 2018-07-12 10:54    | 6:4   |
| 派拍中请半旦词<br>清单总分单申报                              | 备注                | test             |              |                  |        |         |                 |                     |       |
| 清单总分单查询                                         |                   |                  |              |                  |        |         |                 |                     |       |
| ▶ 汇总管理 〈                                        | ☞ 总分单表体           | 4信息              |              |                  |        |         |                 |                     |       |
|                                                 | 序号                |                  | 出口清单编号       |                  | 物流运单编号 |         | 总包号             |                     |       |

图 总分单详情

#### 重置

点击 图 查询结果显示界面中的蓝色"重置"按钮,用户填写的查询条件将被清空,用 户可重新输入查询条件并进行查询。

## 第四章 汇总管理

## 4.1 汇总申请单申报

清单数据结关后,申报企业向通关服务系统导入汇总申请单数据后,海关根据汇总申请 单数据生成汇总结果单和汇总报关单。

点击汇总申请单申报,输入相应的查询条件并点击蓝色"查询"按钮,系统会显 示符合条件的数据,界面如下图所示:

| 中国(陕西)国际贸<br>China International Trade Single V | Window | 窗口   跨境电雨          | 商出口                |                    |              |          | 😽 欢迎總        | s,深圳报关 sh        | enzhenbaogua | n   U  |      |
|-------------------------------------------------|--------|--------------------|--------------------|--------------------|--------------|----------|--------------|------------------|--------------|--------|------|
| 跨境电商出口    〈                                     | =      | ▲ 首页 汇总申请单□        | 申报 😒               |                    |              |          |              |                  |              | ▶ 关键   | 闭操作▼ |
| □ 清单管理 <                                        | :      | 预录入编号              | 企业唯一               | 编号                 | 电商           | 企业代码     |              | 报关企              | 业代码          |        | î    |
| 🖙 汇总管理 🛛 🗸 🗸                                    |        | 山虎井太               | ) (#ro+ia)         | ±764               | \ mm         | 110000 F |              |                  |              |        |      |
| 汇总申请单申报                                         |        | 31275-11/164       | · ///+++31*3       | 2018-07-01 00:00:  |              | 2018     | -07-13 23:59 |                  |              |        |      |
| 汇总申请单查询                                         |        |                    |                    | ( Q 査)             | 向 <b>り</b> 亘 | EZ       |              |                  |              |        |      |
| 汇总结果单查询                                         |        | ல யூடிக்கல         | 北量删除               |                    |              |          |              |                  |              |        |      |
| 汇总报关单查询                                         |        |                    |                    |                    |              |          |              |                  |              |        |      |
|                                                 |        | 电子口岸预录入编号          | 企业唯一编号             | 汇总申请单编号            | 申报企业代码       | 申报企业名称   | 收发货人代码       | 收发货人名称           | 汇总开始时间       | 汇总结束时间 |      |
|                                                 |        | G20180712000001524 | copYC2018071200001 | 530220180000000139 | A000080001   | 深圳报关     | 4451967023   | 广州大学城—<br>卡通有限公司 | -            | -      |      |
|                                                 |        | G20180711000157507 | copYC2018071100006 | 530220180000000127 | A000080001   | 深圳报关     | 4451967023   | 广州大学城—<br>卡通有限公司 | -            | -      |      |
|                                                 |        | G20180711000156020 | cop2018070400008   | 530220180000000123 | A000080001   | 深圳报关     | E00000001    | 深圳电商             | -            | -      |      |

#### 图 查询结果显示

①小提示:

在汇总申请单申报中,所有字段均为非必填项,如用户不填写相应查询条件, 系统将按照默认入库时间显示查询结果。

入库时间最大区间为一个自然月,如:入库时间起始: 2018-07-01 23:59:59 入库时间截止 2018-07-31 23:59:59.

在显示的查询结果中,点击蓝色"电子口岸预录入编号"字段,页面将会跳转到汇总申 请单详情界面,显示界面如下图所示。

| 中国(陕西)国际贸<br>China International Trade Single | 《易单一窗口  <br>Window | 跨境电商出L              | 1             |                  |          | 😸 欢迎您,深圳报关 shenzhenbaoguan 📔 🖒 退t |         |                     |  |  |  |
|-----------------------------------------------|--------------------|---------------------|---------------|------------------|----------|-----------------------------------|---------|---------------------|--|--|--|
| 跨境电商出口    〈                                   | ☰ 📢 首页             | 汇总申请单申报 🛛           | 汇总申请单详情 🛛     |                  |          |                                   |         | ▶ 关闭操作-             |  |  |  |
| □清单管理 <                                       | Q 申报               | 9 删除                |               |                  |          |                                   |         | ^                   |  |  |  |
| ▶ 汇总管理 ~                                      | ☞ 汇总申请单            | 详细信息                |               |                  |          |                                   |         |                     |  |  |  |
| 汇总申请单申报                                       | 电子口岸编号             | G201807120000015    | 企业唯一编号        | copYC20180712000 | 报送类型     | 新増                                | 业务状态    | 海关退单                |  |  |  |
| 汇总申请单查询                                       | 汇总申请编号             | 5302201800000001    | 报关单位代码        | A000080001       | 报关单位名称   | 深圳报关                              | 报送时间    | 2018-07-11 00:00:00 |  |  |  |
| 汇息结果单查询<br>汇总报关单查询                            | 申报企业代码             | A000080001          | 申报企业名称        | 深圳报关             | 收发货人代码   | 4451967023                        | 收发货人名称  | 广州大学城一卡通有刚          |  |  |  |
|                                               | 汇总开始时间             |                     | 汇总结束时间        |                  | 收发货人汇总标志 | 按收发货人单一汇总                         | 商品名汇总标志 | 按清单原始商品名相同          |  |  |  |
|                                               | 监管场所代码             |                     | 申报地海关         | 罗湖海关             | 报文总数     | 1                                 | 报文序号    | 1                   |  |  |  |
|                                               | 入库时间               | 2018-07-12 10:47:4! | 备注            |                  |          |                                   |         |                     |  |  |  |
|                                               | ☞ 汇总申请单            | 表体信息                |               |                  |          |                                   |         |                     |  |  |  |
|                                               | 清单编号               |                     | 录入时间          |                  |          |                                   |         |                     |  |  |  |
|                                               |                    |                     | 清单编号          |                  | 录入时问     |                                   |         |                     |  |  |  |
|                                               |                    | 53022               | 018E000000608 |                  |          | 2018-07-12 10:47:49               |         |                     |  |  |  |

图 汇总申请单详情

## ①小提示:

在汇总申请单申报详情中,业务状态为暂存和退单的可以单独对该汇总申请 单进行申报以及删除操作。且置灰字段无法修改(反填信息自动录入),未置灰 字段可以进行修改,修改后进行相关操作。

## 重置

点击 图 查询结果显示界面中的蓝色"重置"按钮,用户填写的查询条件将被清空,用 户可重新输入查询条件并进行查询。

## 批量申报与删除

选择多个查询出的数据,点击弹出框的确认按钮可以进行批量申报和删除操作,否则点击取消按钮则取消相应操作,查询出的所有业务状态的数据都可以进行批量申报和 批量删除。

## 4.2 汇总申请单查询

电商企业或其代理申报企业通过通关服务系统向海关申报汇总申请单以后,可在通关服

务系统查询汇总申请单状态。

## 查询

点击汇总申请单查询,输入相应的查询条件并点击蓝色"查询"按钮,系统会显 示符合条件的数据,界面如下图所示:

| 中国(陕西)国际贸<br>China International Trade Single | て<br>S<br>S<br>S<br>S<br>S<br>S<br>S<br>S<br>S<br>S<br>S<br>S<br>S | 2一窗口        | 跨境      | 电商出口               |         |              |            |        | 🔗 x        | 饮迎您,深圳报:         | ¥ shenzhenba | oguan   <b>(</b> | し退出   |  |
|-----------------------------------------------|--------------------------------------------------------------------|-------------|---------|--------------------|---------|--------------|------------|--------|------------|------------------|--------------|------------------|-------|--|
| 跨境电商出口    〈                                   | =                                                                  | ◀ 首页        | 汇总申     | 清单查询 😒             |         |              |            |        |            |                  |              | ≯                | 关闭操作▼ |  |
| □ 清单管理 <                                      |                                                                    | 预录入编号       |         | 企 <u>1</u>         | 2唯一编号   |              |            | 电商企业代码 |            | я<br>я           |              |                  | ^     |  |
| ▶ 汇总管理 ~                                      |                                                                    | 披天企业代码      |         |                    | 业务状态    |              | •          | 汇总开始时间 | 请选择日期      | Я                | 尼結果时间        | §选择日期            | i     |  |
| 汇总申请单申报                                       |                                                                    | 入库时间起始      | 2018-0  | 7-01 00:00:        | 即间截止    | 2018-07-13 2 | 3:59       |        |            |                  |              |                  |       |  |
| 汇总申请单查询                                       |                                                                    | Q 査術 ② 重言   |         |                    |         |              |            |        |            |                  |              |                  |       |  |
| 汇总结果单查询                                       |                                                                    |             |         |                    |         |              |            |        |            |                  |              |                  |       |  |
| 汇总报关单查询                                       |                                                                    | 电子口岸预录      | 入编号     | 企业唯一编号             | 汇总      | 申请单编号        | 申报企业代码     | 申报企业名称 | 收发货人代码     | 收发货人名称           | 汇总开始时间       | 汇总结束时间           | 收发    |  |
|                                               |                                                                    | G2018071200 | 0001541 | copYC2018071200002 | 5302201 | 8000000143   | A000080001 | 深圳报关   | 4451967023 | 广州大学城一<br>卡通有限公司 |              | -                | 按收    |  |
|                                               |                                                                    | G2018071200 | 0001539 | copYC2018071100016 | 5302201 | 8000000141   | A000080001 | 深圳报关   | 4451967023 | 广州大学城—<br>卡通有限公司 | -            | -                | 按收    |  |
|                                               |                                                                    | G2018071200 | 0001520 | copYC2018071100015 | 5302201 | 8000000137   | A000080001 | 深圳报关   | 4451967023 | 广州大学城—<br>卡通有限公司 | -            | -                | 按收    |  |

#### 图 查询结果显示

①小提示:

在运单查询中,所有字段均为非必填项,如用户不填写相应查询条件,系统 将按照默认入库时间显示查询结果。

入库时间最大区间为一个自然月,如:入库时间起始: 2018-07-01 23:59:59 入库时间截止 2018-07-31 23:59:59。

#### 查询出的数据与清单的对应关系为:清单:汇总申请单=n:1

在显示的查询结果中,点击蓝色"电子口岸预录入编号"字段,页面将会跳转到汇总申 请单详情界面,企业只可对显示页面进行查看,无法进行修改等操作。显示界面如下图所示。

| 🧽 中国 (陕西) 国际                         | <mark>贸易</mark> 自<br>gle Window | ●一窗口            | 跨境电商出L              | 1         |                  |              | 😽 xtiens:, ; | 采圳报关 shenzhenba | loguan | (       | り退      | ш      |
|--------------------------------------|---------------------------------|-----------------|---------------------|-----------|------------------|--------------|--------------|-----------------|--------|---------|---------|--------|
| 跨境电商出口                               | < ≡                             | 📢 首页            | 汇总申请单查词 🛛           | 汇总申请单详情 🛛 |                  |              |              |                 |        | ₩       | 关闭操     | ://E → |
| 清单管理                                 | <                               | ☞ 汇总申请单         | 单详细信息               |           |                  |              |              |                 |        |         |         | î      |
| 🖻 汇总管理                               | ~                               | 电子口岸编号          | G201807120000015    | 企业唯一编号    | copYC20180712000 | 报送类型         | 新増           | 业务状态            | 审核通过   | t       |         |        |
| 汇总申请单申报                              |                                 | 汇总申请编号          | 530220180000001     | 报关单位代码    | A000080001       | 报关单位名称       | 深圳报关         | 报送时间            | 2018-0 | 7-11 00 | ):00:0( |        |
| 汇总带请单 <u>章</u> 询<br>汇总结果单 <u>查</u> 询 |                                 | 申报企业代码          | A000080001          | 申报企业名称    | 深圳报关             | 收发货人代码       | 4451967023   | 收发货人名称          | 广州大学   | ≠城—卡    | 通有附     |        |
| 汇总报关单查询                              |                                 | 汇总开始时间          |                     | 汇总结束时间    |                  | 收发货人汇总<br>标志 | 按收发货人单一汇总    | 商品名汇总标志         | 按清单原   | 財治商品    | 名相同     |        |
|                                      |                                 | 监管场所代码          |                     | 申报地海关     | 罗湖海关             | 报文总数         | 1            | 报文序号            | 1      |         |         |        |
|                                      |                                 | 入库时间            | 2018-07-12 11:47:54 | 备注        |                  |              |              |                 |        |         |         |        |
|                                      |                                 | 〇 年台由注意         | 生体信白                |           |                  |              |              |                 |        |         |         |        |
|                                      |                                 | ☑ 汇芯中旧当<br>法首编号 | 被押后芯                | 录入时间      |                  |              |              |                 |        |         |         |        |
|                                      |                                 | 液甲糖亏            |                     | 派人时间      |                  |              |              |                 |        |         |         |        |

图 汇总申请单详情

### 重置

点击 图 查询结果显示界面中的蓝色"重置"按钮,用户填写的查询条件将被清空,用 户可重新输入查询条件并进行查询。

## 4.3 汇总结果单查询

电商企业/申报企业可以通过通关服务系统查询汇总结果单信息及汇总状态。

## 查询

点击汇总结果单查询,输入相应的查询条件并点击蓝色"查询"按钮,系统会显 示符合条件的数据,界面如下图所示:

| を<br>中国 (陝西) 国際<br>China International Trade Si | <b>示贸易</b><br>ngle Win | 。<br><sup>4000</sup> 日間 | 跨境     | 連商出口         |        |              |            |                       |         | 🔗 🗴      | 迎您 , 深圳报关 sher   | nzhenbaog |                     | し 退出     |
|-------------------------------------------------|------------------------|-------------------------|--------|--------------|--------|--------------|------------|-----------------------|---------|----------|------------------|-----------|---------------------|----------|
| 跨境电商出口                                          | <                      | ☰ �� 首页                 | 汇总结    | 果单查询 S       |        |              |            |                       |         |          |                  |           | ₩                   | 关闭操作▼    |
| □清单管理 ► 汇总管理                                    | <<br>~                 | 预录入编号                   |        |              | 汇      | 总申请编号        |            |                       | 汇总统一编号  |          | 汇总处理             | 时间 2018   | 8-01-01             |          |
| 汇总申请单申报                                         |                        | 报关单编号                   |        |              | 电萨     | 裔企业代码        |            |                       | 申报企业代码  |          | 业务               | 状态全部      | ×                   | •        |
| 汇总申请单查询                                         |                        | 入库时间起始                  | 2018-0 | 6-01 00:00:  | λ      | <b>车时间截止</b> | 2018-06-30 | 23:59:                |         |          |                  | 0         | 全部                  | - 1      |
| 汇总结果单查询<br>汇总报关单查询                              |                        |                         |        |              |        |              | C          | え 査询                  | り 重置    |          |                  |           |                     |          |
|                                                 |                        | 汇总申请纳                   | 号      | 汇总统一编        | 号      | 预录入编号        | 暂存编号       | 汇总处理时                 | 间 报关单编号 | 号 申报企业名称 | 收发货人名称           | 业务状态      | 入库时间                | 9        |
|                                                 |                        | 012720180000            | 000032 | CBEE01272018 | 000022 | -            | -          | 2018-01-0<br>07:14:36 | 1 -     | 深圳报关     | 广州大学城—卡通<br>有限公司 | 初始生成      | 2018-06-<br>18:54:2 | .07<br>4 |

图 查询结果显示

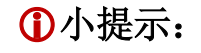

在运单查询中,所有字段均为非必填项,如用户不填写相应查询条件,系统 将按照默认入库时间显示查询结果。

入库时间最大区间为一个自然月,如:入库时间起始: 2018-07-01 23:59:59 入库时间截止 2018-07-31 23:59:59.

查询出的汇总结果单数据与汇总申请单的对应关系为:汇总申请单:汇总结 果单=1:n

在显示的查询结果中,点击蓝色"汇总申请编号"字段,页面将会跳转到汇总申请单详 情界面,企业只可对显示页面进行查看,无法进行修改等操作。显示界面如下图所示。

| 🧽 中国 (陕西) 国际         | 贸易单一窗口  <br>le Window | 跨境电商出L           | 1                          |               |        | 😽 欢迎您,              | 欢迎您 , 深圳服关 shenzhenbaoguan |              |         |  |
|----------------------|-----------------------|------------------|----------------------------|---------------|--------|---------------------|----------------------------|--------------|---------|--|
| 跨境电商出口               | 三 ◀ 首页                | 汇总结果单查词 🛽        | 01272018000000032汇总结果单详情 💿 |               |        |                     |                            | ₩            | 关闭操作▼   |  |
| 🗈 清单管理               | 、 『 汇总结果』             | 单详情              |                            |               |        |                     |                            |              | ^       |  |
| 🖻 汇总管理               | , 汇总统—编号              | CBEE012720180000 | 预录入编号                      |               | 申报地海关代 | 京快件                 | 汇总处理时间                     | 2018-01-01 0 | 7:14:3( |  |
| 汇总申请单申报              | 汇总申请编号                | 0127201800000000 | 收发货人代码                     | 4451967023    | 收发货人名称 | 广州大学城一卡通有即          | 报文总数                       | 0            |         |  |
| 11.忌甲请甲查询<br>汇总结果单查询 | 申报企业代码                | A000080001       | 申报企业名称                     | 深圳报关          | 入库时间   | 2018-06-07 18:54:24 | 报文序号                       | 1            |         |  |
| 汇总报关单查询              | 毛里                    | 21.35            | 净里                         | 21.15         | 备注     |                     |                            |              |         |  |
|                      | 暂存编号                  |                  | 报关单编号                      |               | 报关单位代码 | A000080001          | 报关单位名称                     | 深圳报关         |         |  |
|                      | 业务状态                  | 初始生成             |                            |               |        |                     |                            |              |         |  |
|                      | ☞ 汇总结果单               | 单表体信息            |                            |               |        |                     |                            |              |         |  |
|                      | 清单商品项号                |                  | 清单编号                       |               | 物流运单编号 | 1                   | 清单商品编码                     |              |         |  |
|                      | 清单词                   | 商品项号             |                            | 清单编号          |        | 物流运单编号              |                            | 清单商品编码       |         |  |
|                      |                       | 1                | 0127                       | 2018E00000068 |        | WS20180607          |                            | 3926909090   |         |  |

图 汇总结果单详情

#### 重置

点击 图 查询结果显示界面中的蓝色"重置"按钮,用户填写的查询条件将被清空,用 户可重新输入查询条件并进行查询。

## 4.4 汇总报关单查询

企业可查询汇总报关单信息,根据报关单信息去完成出口退税操作。

点击汇总报关单查询,输入相应的查询条件并点击蓝色"查询"按钮,系统会显 示符合条件的数据,界面如下图所示:

| 中国(陕西)国际贸<br>China International Trade Single V | 易单<br>Vindow | 一窗口    | 跨境电商出     |      |        |            |                  |        | 😽 xtilla         | ,深圳报关 she  | enzhenbaogua | □   <b>(</b> | し退出               |
|-------------------------------------------------|--------------|--------|-----------|------|--------|------------|------------------|--------|------------------|------------|--------------|--------------|-------------------|
| 跨境电商出口                                          | =            | 📢 首页   | 汇总报关单查询 🛛 |      |        |            |                  |        |                  |            |              | ₩            | 关闭操作▼             |
|                                                 |              | 预录入编号  |           |      | 汇总统一编号 |            |                  | 报关单号   |                  | 报关的        | 单状态全部        |              | •                 |
| 汇总申请单申报                                         |              | 收发货人代码 |           |      | 申报企业代码 | 9          |                  | 入库时间起始 | 2018-07-01 00:00 | 入库时间       | 同截止 2018-0   | 7-13 23:5    | 9 <sup>1111</sup> |
| 汇总申请单查询                                         |              |        |           |      |        |            | Q 查询             | つ 重置   |                  |            |              |              |                   |
| 汇总结果单查询                                         |              | 统一编号   | 预录入号      | 申报口岸 | 进出口岸   | 经营企业代码     | 经营企业名称           | 报关单编   | 号 报关单状态          | 申报企业代码     | 申报企业名称       | 收发货人         | 、代码               |
| <b>北忘版</b> 天単重萌                                 |              | -      | -         | 罗湖海关 | -      | 4451967023 | 广州大学城—<br>卡通有限公司 | -      | 暫存               | A000080001 | 深圳报关         | NO           |                   |
|                                                 |              | -      | -         | 罗湖海关 | -      | 4451967023 | 广州大学城—<br>卡通有限公司 | -      | 暂存               | A000080001 | 深圳报关         | NO           |                   |
|                                                 |              | -      | -         | 罗湖海关 | -      | 4451967023 | 广州大学城—<br>卡通有限公司 | -      | 暂存               | A000080001 | 深圳报关         | NO           |                   |
|                                                 |              | -      | -         | 罗湖海关 | -      | 4451967023 | 广州大学城一<br>卡通有限公司 | -      | 智存               | A000080001 | 深圳报关         | NO           |                   |

图 查询结果显示

①小提示:

在汇总报关单查询中,所有字段均为非必填项,如用户不填写相应查询条件, 系统将按照默认入库时间显示查询结果。

入库时间最大区间为一个自然月,如:入库时间起始: 2018-07-01 23:59:59 入库时间截止 2018-07-31 23:59:59.

查询出的汇总结果单数据与汇总报关单的对应关系为:汇总申请单:汇总结 果单=1: n

查询出的汇总结果单数据与汇总报关单的对应关系为:汇总结果单:汇总报 关单=1:1

#### 重置

点击 图 查询结果显示界面中的蓝色"重置"按钮,用户填写的查询条件将被清空,用 户可重新输入查询条件并进行查询。